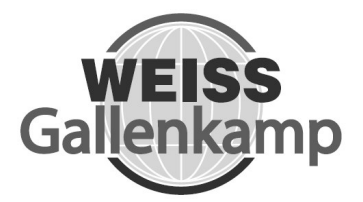

# **INSTRUCTION MANUAL**

# PLANT GROWTH CHAMBER (SGC170)

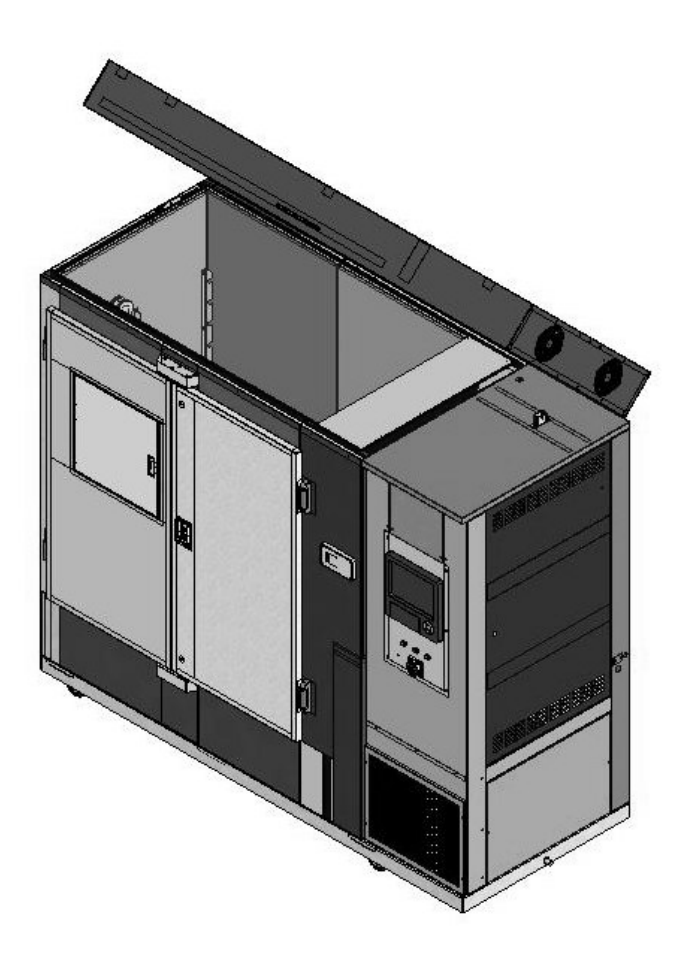

SGC170

# CONTENTS

| Section | Heading                                      | Page |
|---------|----------------------------------------------|------|
| 1       | HEALTH AND SAFETY                            | 2    |
|         | Foreseen Use of Chamber                      | 3    |
| 2       | UNPACKING AND CHECKING CONTENTS              | 4    |
| 3       | Additional Accessory List                    | 4    |
| 3       | NAME AND FUNCTION OF PARTS                   | 5    |
| 4       | BEFOREUSE                                    |      |
|         | Safety and Pre-Installation Checks           | 15   |
| 5       | INSTALLATION                                 |      |
|         | Lifting Instructions                         | 16   |
|         | Positioning the Chamber                      | 17   |
|         | Electrical Power Supply Connection           | 17   |
|         | Water Connection                             | 18   |
| 6       | OPERATION                                    |      |
|         | Principles of Operation                      | 19   |
|         | Re-Operational Checks (Before turning ON     | 20   |
|         | Switch)                                      |      |
|         | Start Up                                     | 21   |
|         | Shutdown                                     | 22   |
|         | Programming                                  | 23   |
|         | Data Aqcuisition                             | 42   |
| _       | Communication Function                       | 43   |
| 7       | MAINTENANCE                                  | . –  |
|         | Preventative Maintenance                     | 45   |
|         | Calibration of lemperature / Humidity sensor | 46   |
|         | Punified Water Filter                        | 46   |
|         | Vapour Phase Generator                       | 47   |
|         | lorbeck lank                                 | 48   |
|         | Replacing the Fluorescent Tube               | 49   |
|         | Electrical Wiring Schematic                  | 50   |
| •       | Refingeration Wiring Schematic               | 51   |
| 8       | IKOUBLESHOOTING                              | 52   |
| 9       | SPECIFICATION                                | 53   |
| 4.0     | Dimensions                                   | 55   |
| 10      | SPAKE PAKIS LISI                             | 56   |
| 11      | DISPOSAL/DECOMMISSIONING                     | 57   |

# **1. HEALTH AND SAFETY**

Weiss Gallenkamp is required under the Health and Safety at Work, etc. Act. 1974 and other U.K. regulations as designers, manufacturers, suppliers and importers of articles for use at work to ensure that, as far as reasonably practicable, the product that we design, produce, supply or import are safe and without risk to health and safety, when properly used.

We are also required to provide information on the safety and handling precautions to be observed when installing, operating, maintaining and servicing our products. Such advice is contained in this manual.

We should also like to point out, however, that you as users have an important responsibility in the provision and maintenance of safe working practices and conditions. Accordingly we draw the following matters to your attention:

- 1. This apparatus should only be used as intended (see page 3), and within its design parameters by suitably qualified and trained personnel who have read and understood the relevant sections of this manual.
- 2. This manual should be readily available at all times.
- 3. In addition to that which is written in the manual, normal common sense safety precautions must be taken at all times to avoid the possibility of accidents. Particular care is required when working with apparatus at high temperatures or pressures.
- 4. Installation, maintenance, servicing and connection to electrical supplies, should only be carried out by suitably trained personnel. The Weiss Gallenkamp service department can provide these facilities if required.
- 5. If you are in any doubt whatsoever regarding the correct use of this apparatus, or if you require any technical data or assistance, please contact Weiss Gallenkamp Technical Support.

Weiss Gallenkamp Limited Units 37/38, The Technology Centre, Epinal Way Loughborough, Leicestershire, LE11 3GE United Kingdom

 Tel:
 +44 (0) 1509 631595 Sales

 +44 (0) 1509 631590 Service

 Fax:
 +44 (0) 1509 211133

 E-mail:
 sales@weiss-gallenkamp.com

 service@weiss-gallenkamp.com

 Website:
 www.weiss-gallenkamp.com

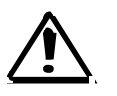

## NOTE: CAUTION MUST BE ADHERED TO

# Foreseen Use of Chamber

The SGC170 chamber has been specifically designed for tissue culture and the growing of plants. The chamber shall be operating within the specification (see page 53). The chamber is not designed for any other purpose.

# 2. UNPACKING AND CHECKING CONTENTS

 Carefully remove all exterior packing materials and check for any damage that may have occurred during transit. <u>DO NOT</u> discard packing material until the chamber is fully operational. Report any damage immediately to your supplier.

### NOTE:

- If the Shock Detection Indication shows red:
- Do not reject the unit.
- Notify the shipping company representative before signing for the unit. When signing for the unit, note any comments on the acceptance document. Demand a copy of the acceptance document. If this is not possible, notify the shipping company in writing as soon as possible after taking delivery.
- Notify the company who supplied the unit to you.
- Carefully unpack and inspect the unit for damage. Report any damage found immediately to the shipping company and the supplier.
- Do not discard packing material.

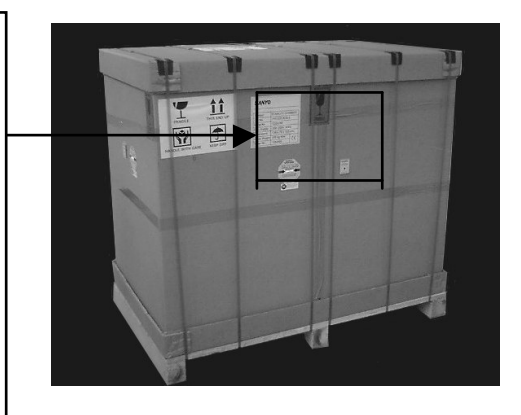

- 2. Remove additional accessories, check the contents with the table below, and put them in a safe place.
- 3. Check the interior of the chamber and remove any packing materials from the shelves.
- 4. Ensure the lamp is securely fitted; the two pins on each end of the fluorescent tube (FL) must line up with the entry holes in the holders.
- 5. Report any interior damage immediately to your local supplier.
- 6. The chamber is now ready for pre-installation check and installation (see page 15).

## Additional Accessories List

Following accessories are included:

| No | Part Name                   | Description | Quantity |
|----|-----------------------------|-------------|----------|
| 1  | Instruction Manual          | UM-SGC170   | 1        |
| 2  | DAQSTANDARD Software CDROM  |             | 1        |
| 3  | CX2000 User manual CDROM    |             | 1        |
| 4  | CX2000 Operation Guide      |             | 1        |
| 5  | 100Mb Zip Disk              |             | 1        |
| 6  | 630mA Antisurge Fuse        | E13033      | 1        |
| 7  | Wire Mesh Shelves           | K06607      | 2        |
| 8  | Wire Mesh Support Rods      | K06608      | 4        |
| 9  | Main Door Key               | K04346      | 1        |
| 10 | Instrument Chamber Door Key |             | 1        |

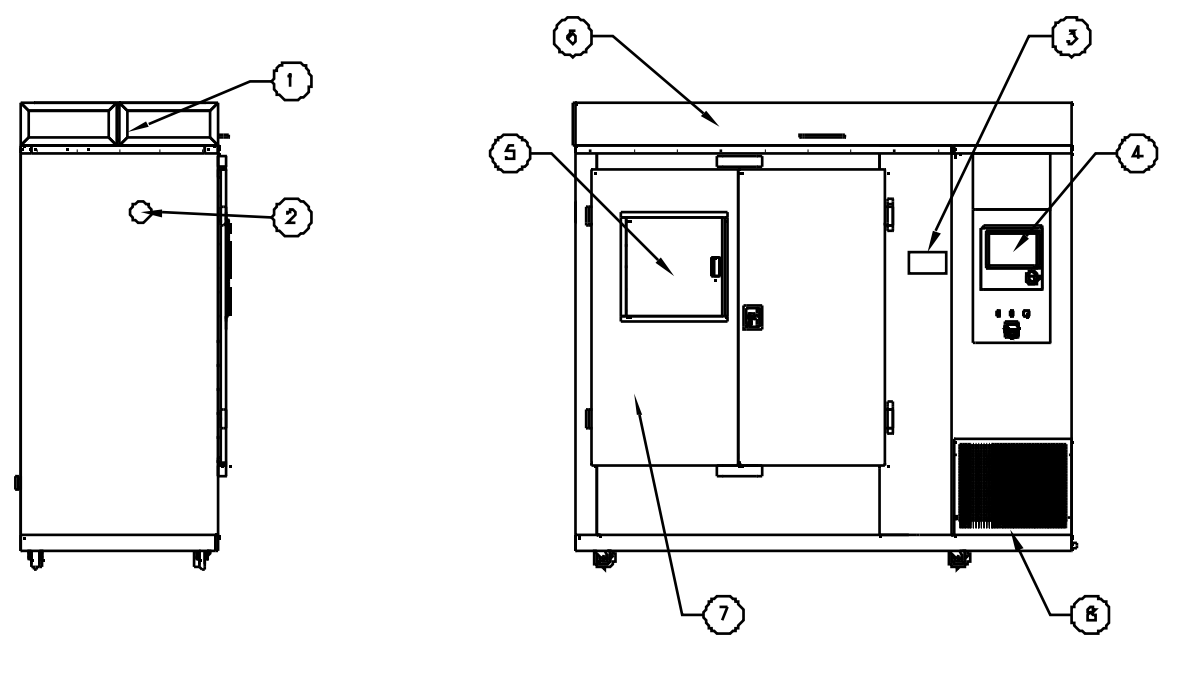

LHS VIEW

FRONT VIEW

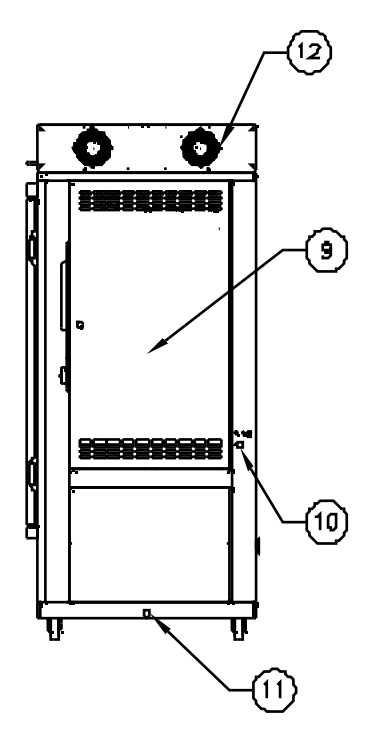

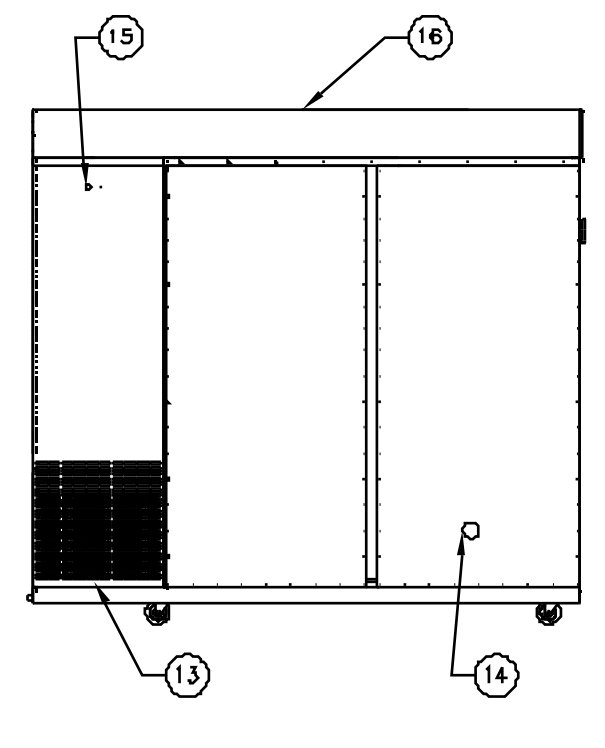

REAR VIEW

RHS VIEW

- 1. Air Inlet for Lamp Box Air inlet For cooling of the lamps and ballasts
- Air finiet For cooling of the lamps and ballasts 2. Access Port
- Situated on the left hand side of the chamber. See page 11
- 3. Air Exchange See page 7
- 4. Control Panel See page 8
- 5. Inspection Door Pull door open to view samples inside chamber
- 6. Lamp Box
- 7. Main Chamber Doors
- 8. Refrigeration Air Inlet Grille

9. Instrument Panel Door

Remove/Open cover to gain access to the condensing unit/electrical components for servicing.

- 10. Purified Water Inlet See page 13
- 11. Waste water drain See page 13
- 12. Lamp Box Fans See page 12
- 13. Refrigeration Air Outlet Grille
- 14. Air Vent
- 15. Mains Electrical Cable Inlet See page 15 and 17
- 16. Lamp box Access Panel Remove cover to gain access to the lamp ballasts for servicing

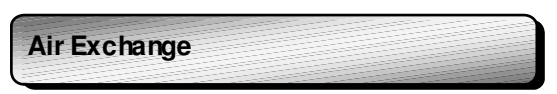

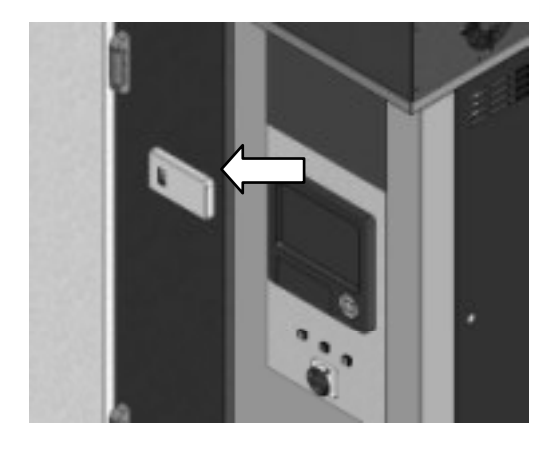

An adjustable airvent is provided on the front of the chamber, the airvent is opened by slide the hand to the right hand side.

Up to 6 air changes per hour can be achieved with the air vent opened to its maximum.

The silicone bung of the air vent should be removed at the rear of the chamber.

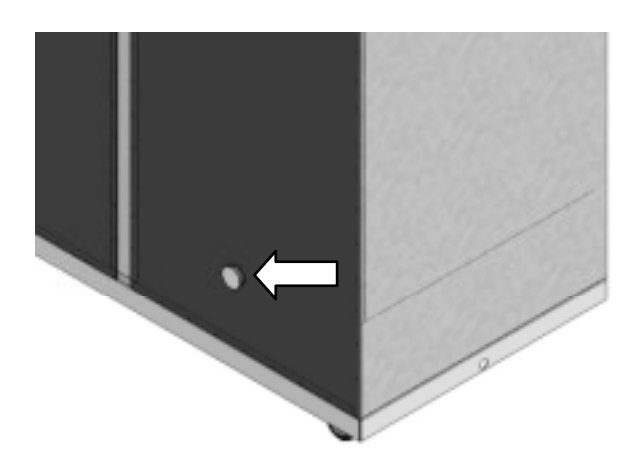

REAR OF CHAMBER.

## **Control Panel Instrumentation**

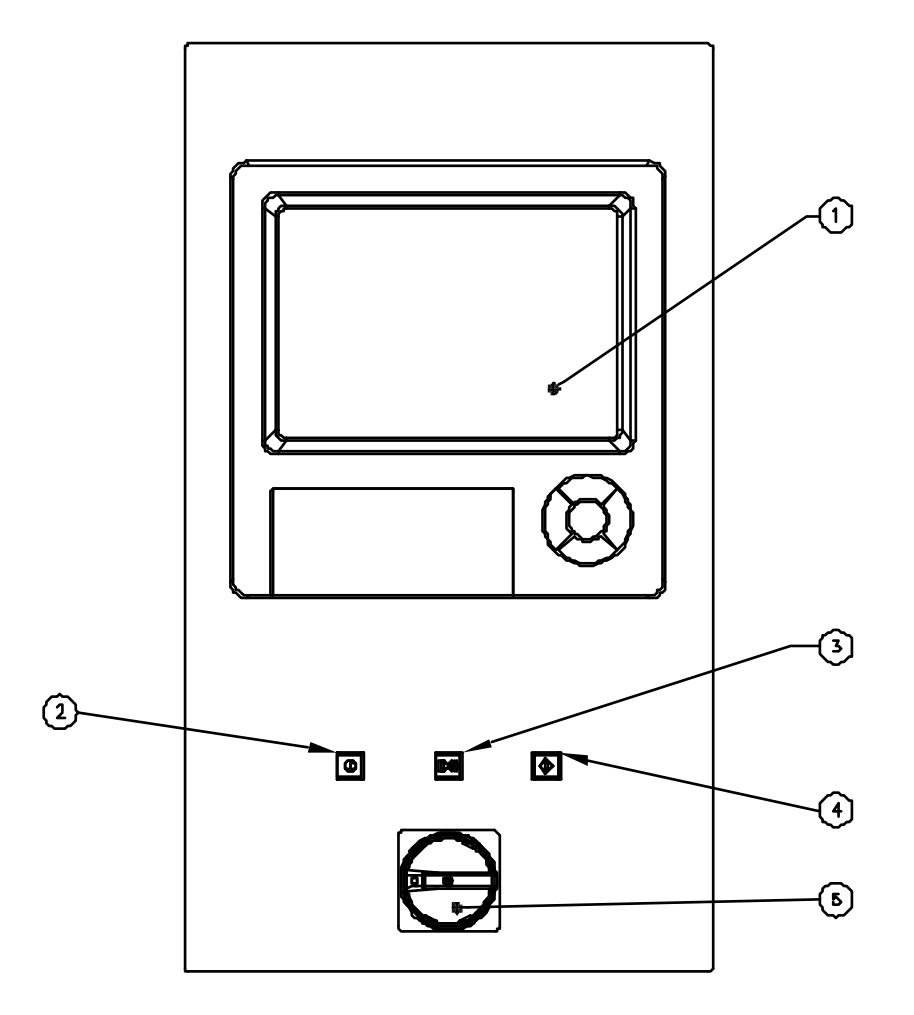

Programmable Controller / Recorder - See Separate manual for Operation and Programming 1

- Mains Button Reset Button 2
- 2 3 4 5
- Mute Button
- Mains Isolator

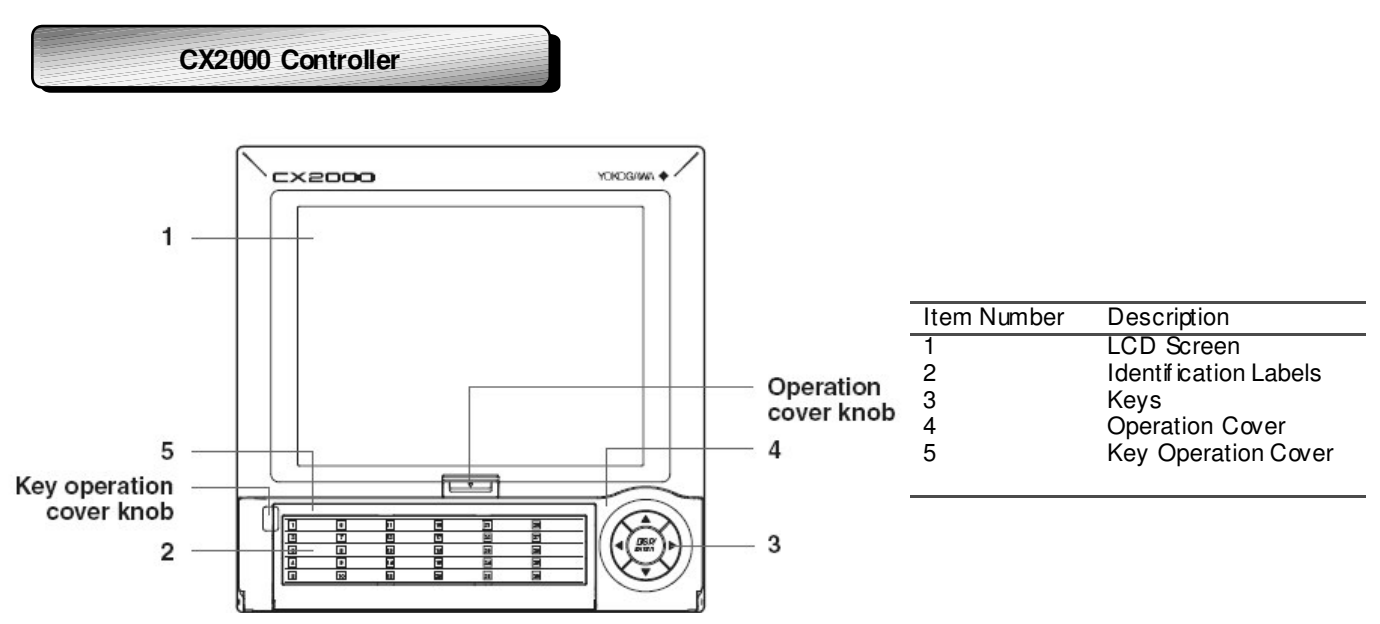

#### LED Screen

Various screens appear in the LCD, such as the control group display and set up displays

#### Identification Label

Used to identify each channel, write the appropriate label as needed

#### Keys

Includes the directional arrow keys as well as the DISP/ENTER key. In operation mode, these keys are used to switch between the operation displays. In the set up screens where functions are configured, the keys are used to select parameters and to confirm new settings

### **Operation Cover**

The external storage medium - zip disk is situated behind the operation cover. To open the cover press down on the operation cover knob positioned at the top of the cover and then pull the cover forward. To remove the zip disk press the small eject button to the right of the zip disk. Note the disk can only be remove when there is power to the controller Ensure that the operation cover is closed at all times except when handling the zip disk

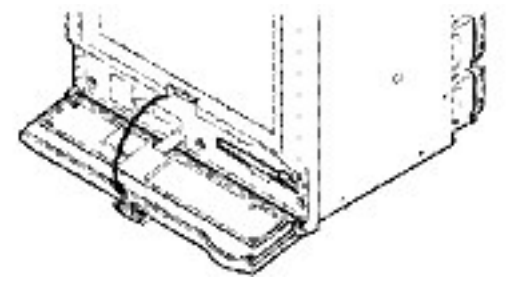

### **Key Operation Cover**

This cover is opened to access to all of the other keys. The operation cover is opened by pulling the key operation cover knob at the centre left corner of the coverforward.

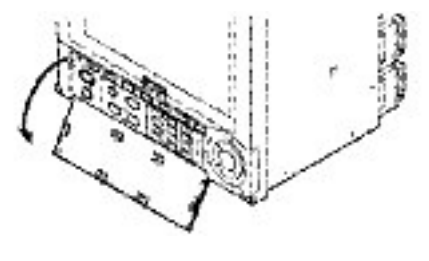

### **Key Operation**

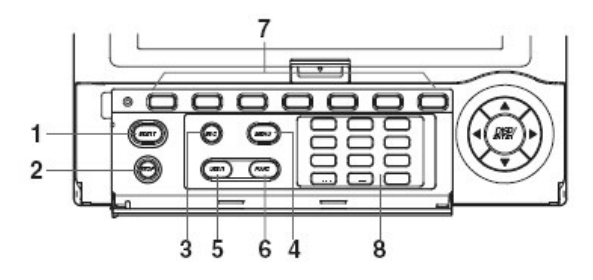

- 1. Start Key - Starts the data acquisition to the internal memory, and displays the wav eform on the trend screen
- 2. Stop Key - Stops the data acquisition to the internal memory. Also stops the updating of the wav of orm on the trend screen.
- 3. Esc Key Used when cancelling an operation. Also used when returning from the setting mode to operation mode
- 4. Menu Key Used when switching from the operation mode to the setting mode. Also used when returning from setting mode to the operation mode
- User Key Used to execute the assigned action
   Func Key If the key is pressed in the operation mode, a soft key menu is displayed at the bottom of the screen enabling the execution of various functions. The key is also used when switching from setting mode to the operation mode.

- 7. Soft Key When a soft key is displayed at the bottom section of the display in operation, setting, or basic setting mod, these softkeys are used to change the operation and set up information
- Character/Number Keys Used when entering characters or numbers. 8.

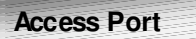

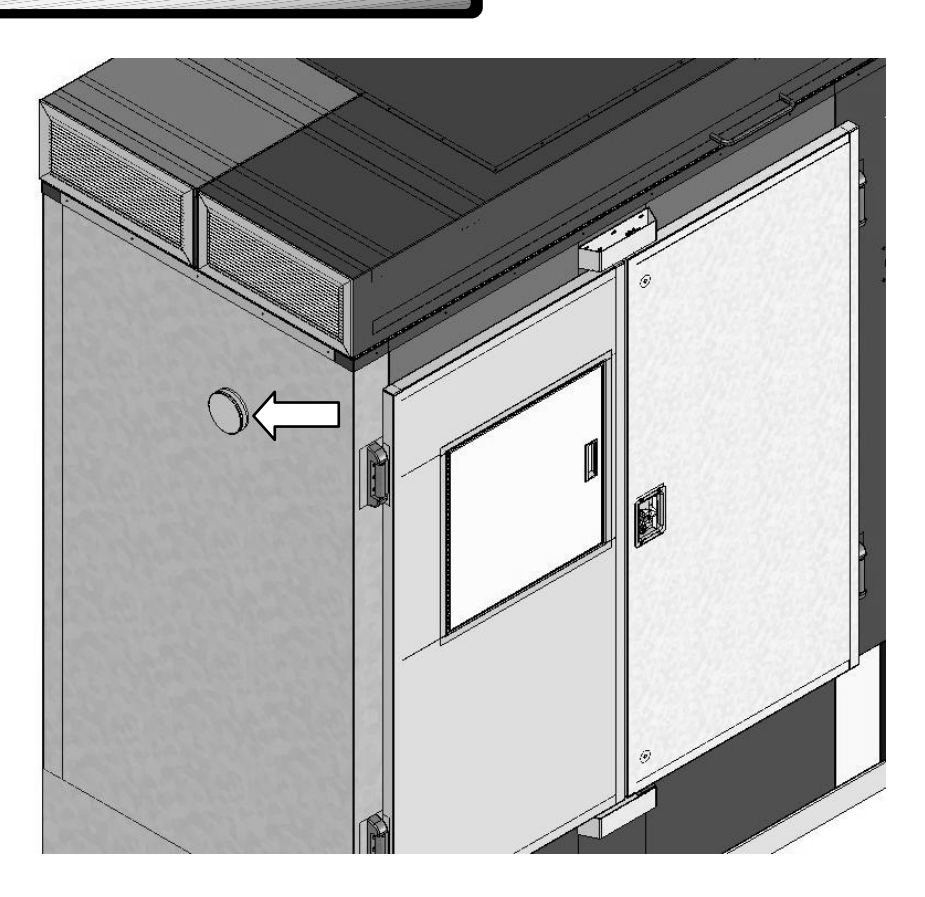

The access port is situated on the left-hand side of the chamber, the access port has two plugs fitted, and one inside and one outside, and both plugs need to be fitted to maintain the insulation of the chamber.

The plugs can be split or holes bored to enable wires or pipes to pass through the port. Care must be taken to prevent condensation forming inside the access port

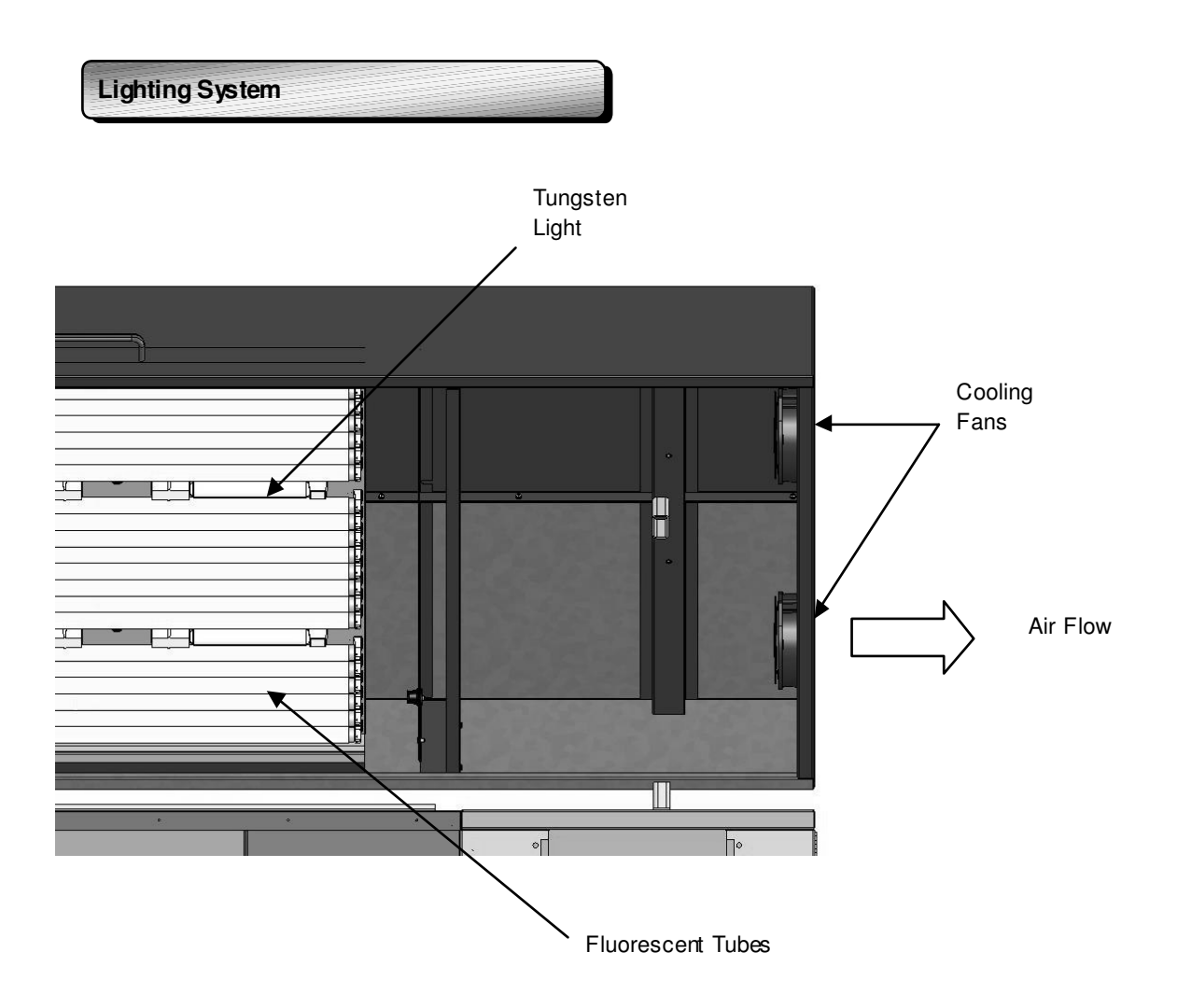

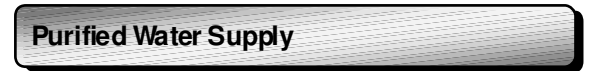

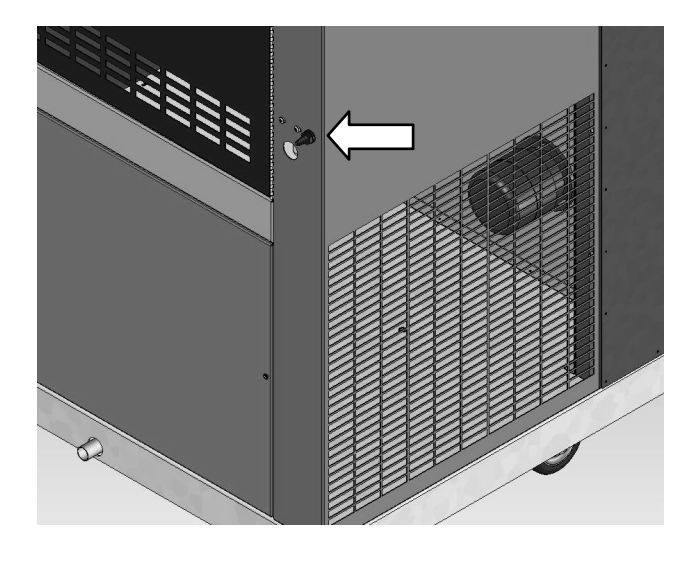

If an AquaRec re-circulation pure water system is provided, please refer to the AquaRec instructions for connection to this unit.

Connect a supply of purified water (see specification page 15) to the inlet pipe situated on the right hand side of the instrument compartment. Maximum allowable head is 1500mm (5ft) above the inlet pipe.

Waster Water Drain

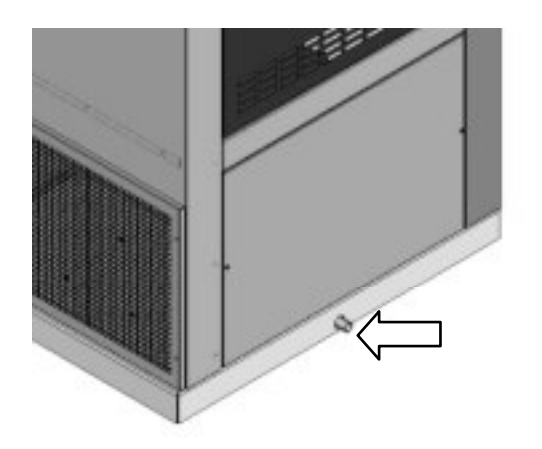

Connect a pipe to the cabinet outlet to give a CONTINUOUS FALL to an OPEN DRAIN. Drainage restriction may cause airlocks and consequently flooding the chamber.

### Combined temperature/humidity probe

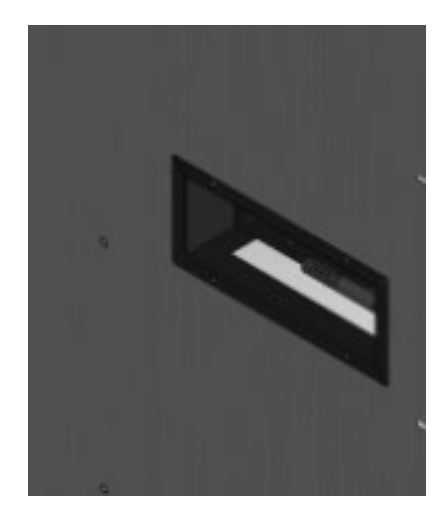

The chamber is fitted with an electronic combined temperature/direct reading humidity probe, used for chamber condition control. The sensor is positioned on the right hand side on the inside of the chamber behind a removable plate

### CAUTION:

- 1. It is important that the probe is not subjected to saturating humidity conditions (i.e. condensing).
- 2. It is probable that the probe, following a low temperature test, will form a dew point if the chamber door is opened to ambient conditions. This will cause condensation to form on the probe. To prevent this, reset the chamber temperature to the same as ambient but with a low humidity and run the chamber. Only after the probe has attained ambient conditions should the door be opened.
- 3. The combined temperature/humidity control and monitoring probes are delicate, precision instruments. Only suitably qualified personnel should attempt routine calibration checks in order to avoid damage to probes.

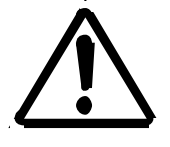

# 4. BEFORE USE

## Safety and Pre-Installation Checks

To ensure the chamber operates correctly please check the following items before using the chamber:

## (1) Electrical Supply

Check that the electrical supply available conforms to the information on the power rating plate (found on the side of the chamber above the mains electricity supply cable) and is of sufficient power to run the product.

- Check that the power supply is of the correct phase configuration either single phase or phase to phase as stated on the chamber rating plate, AC (alternating current) of the stated frequency with neutral nominally at earth potential.
- The supply voltage is within the stated range.
- The current rating is within the capacity of the supply inlet.
- The socket or outlet circuit is suitably fused.

### (2) Facility checks

- Check that the purified water supply for the chamber is of sufficient volumetric capacity
- Check that a wastewater <u>open</u> drain or condense tray is available and is of sufficient capacity
- Check that the Purified water pressure is between 0.1-1.0 Bar (2-14 psi)
- Check that the Purified water has the correct conductivity between 5 20µS cm<sup>-1</sup>.

### NOTE:

If the water pressure is higher than 1.0 bar a pressure reducing valve must be fitted in the supply line.

If required Weiss Gallenkamp Limited can supply a pressure reducing valve.

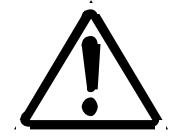

**CAUTION:** Ultra Pure Water will destroy the heater element and can cause irreparable damage to the plant growth chamber.

### (3) Ambient temperature

### • Ambient temperature operating range: + 12°C to +25°C

Check that the room where the chamber is to be installed is adequately ventilated, and ambient conditions do not exceed the specification in terms of temperature and humidity.

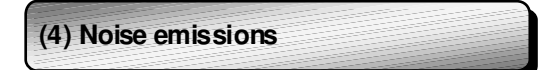

The sound pressure level emitted by the chamber does not exceed 70dB(A)

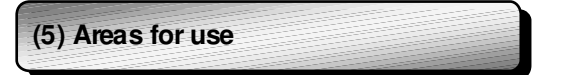

• This chamber is *not* intended to be used in potentially explosive areas

# Lifting Instructions.

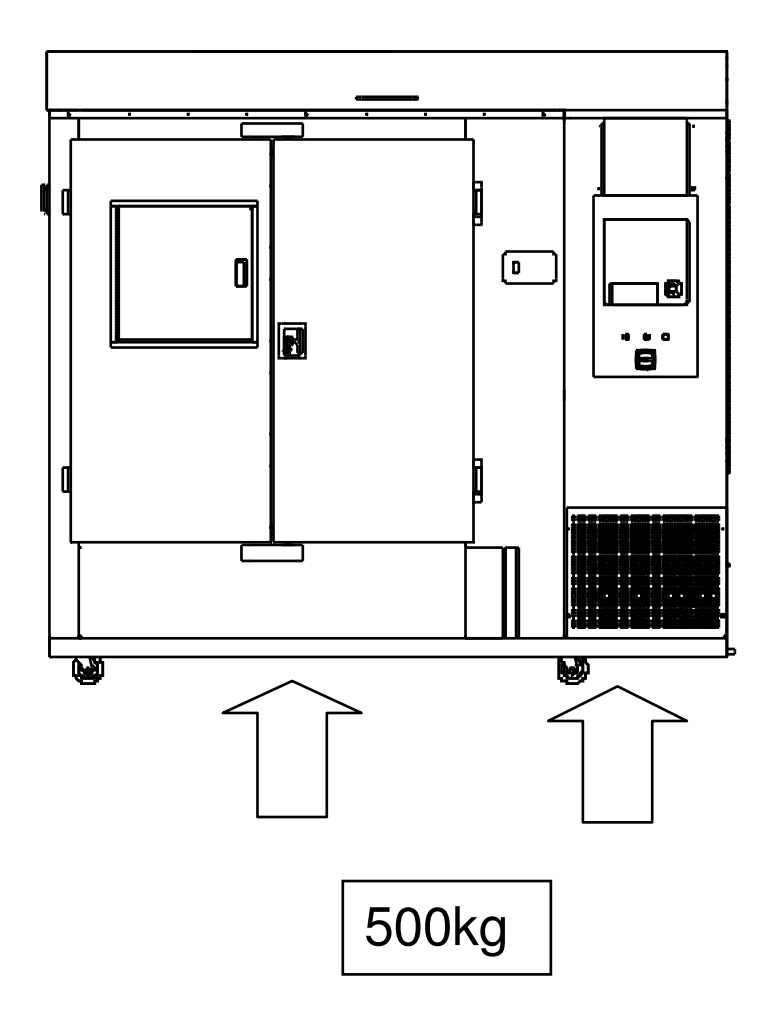

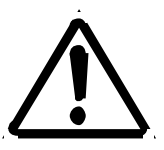

The chamber should be lifted using a suitable fork lift truck at the positions show. Care should be taken when lifting the chamber not to damage the drain pipe that is positioned on the underside of the chamber.

# 5. INSTALLATION

## Positioning the Chamber

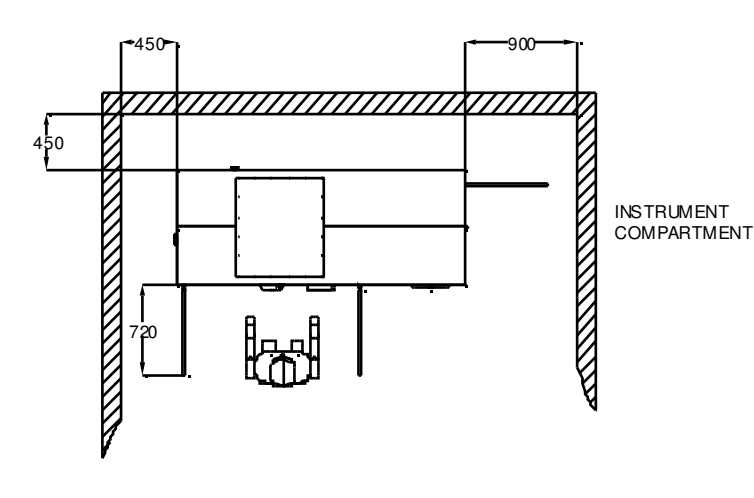

Position the chamber in a ventilated area, on a level stable surface with the following minimum distances from continuous obstructions.

### (1) Installation Checks

- If the chamber is sited onto a bench please ensure that the bench is capable of supporting the chamber weight and maximum chamber load combined. (See specification for weights page 53):
- Ensure that the chamber is lev elled to +/- 2mm.
- Ensure the chamber is within easy reach of the power supply isolator.
- Ensure open door will not cause an access hazard.

## **Electrical Power Supply Connection**

The chamber should be installed by a competent person to BS 7671:2000, or your local wiring regulations.

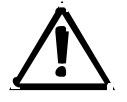

WARNING: This product must be earthed.

Chambers of higher current requirements are designed to be hard wired to a suitable power outlet by a qualified electrician.

Consult a qualified electrician if in doubt or the supply has any of the following:

- no earth
- a colour code different from the above
- reversible plugs
- supply and return leads that are both abov e earth potential
- Machine is connected to a branch circuit that does not have a primary type of overcurrent protection (Since this machine utilises a supplementary type of overcurrent protection.

|              | 415V 50Hz |  |
|--------------|-----------|--|
| Green/Yellow | Earth     |  |
| Black        | Live L1   |  |
| Black        | Live L2   |  |
| Black        | Live L3   |  |
| Blue (2)     | Neutral   |  |

# **5. INSTALLATION**

## Water Connection

### Purified water supply connection

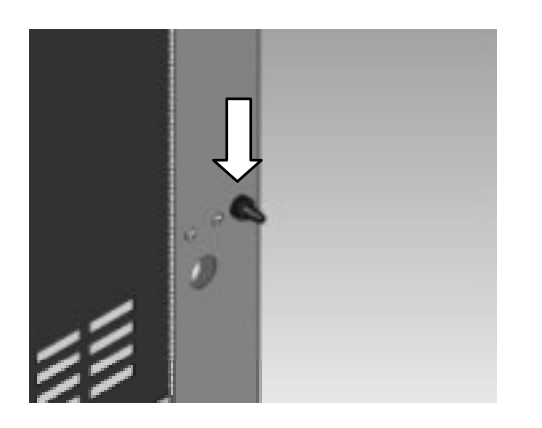

Connect the purified water supply to inlet connector situated on the right side or at the rear of the chamber. Maximum allowable head is 1500mm (4ft 9ins above the inlet pressure). The purified water should have a conductivity range of  $5-20\mu$ S cm<sup>-1</sup>, a pressure range of 0.1-1.0bar (2-14Psi)

Ideally any reservoir should have its own support to one side of the chamber.

If the chamber is supplied with an AquaRec, re-circulating pure water system, fill the reservoir as instructed and connect the water connections to the chamber water inlet and drain as shown.

Waste water drain connection

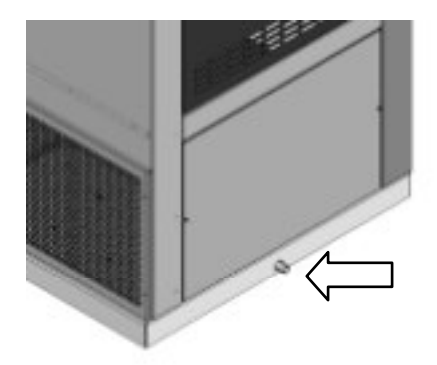

**CAUTION:** connect a pipe to give a **CONTINUOUS FALL** to the drain. Drainage restriction can cause an airlock and consequent flooding of the treatment chamber.

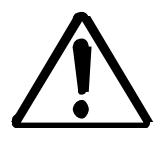

The outlet for the wastewater is situated at the rear of the chamber. The connection size is 12.7mm OD. It is important that the connection to the drain has a continuous fall to an open drain

# 6. PRINCIPLES OF OPERATION

The chamber is split into three different sections, a treatment chamber, growing chamber and the light box

Air is conditioned in the treatment chamber and is constantly recirclated around the growing chamber. The system is designed to give an airflow through the growing chamber with a high tolerance of temperature and humidity, which will allow the user to repeat tests under the same growing conditions. The air velocity through the growing chamber is fast enough to prevent micro dimates but slow enough to prevent disturbing the specimen

The growing chamber is separated from the light box via a glass panel, fluorescent lamps are housed inside the lamp box to simulate daylight, incandescent lamps are fitted to supplement the red/far red end of the lighting spectrum.

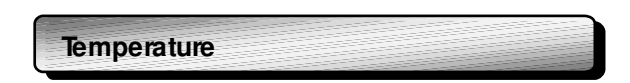

Accurate, repeatable temperature control is achieved by balancing continuous heat extraction with modulated heat control by an electronic PID controller.

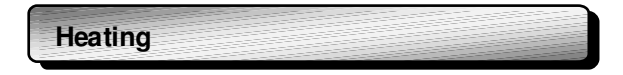

An Inconel sheathed heating elements sited in the treatment chamber. The element operates at black heat for long life and excessive surface temperatures

| Cooling |
|---------|
|---------|

The purpose of providing cooling with the treatment chamber is for the following:

To provide a continuous heat extraction to balance the heating load

To introduce a cold surface on which to control the relative humidity of the chamber

The light box houses the fluorescent tubes and incandescent lamps used to simulate daylight. The timing and the intensity of the photoperiods are controlled via the programmer situated on the front of the chamber.

The incandescent lamps can be manually switched or automatically programmed to turn ON of OFF

The fluorescent lamps can be manually switched or automatically programmed to turn ON or OFF and the intensity can be dimmed from 10% to 100% in steps of 1%.

The cooling fansinside the lamp box are switched on automatically when the lights are switched on. The inside walls of the chamber are coated white to minimise light loss and to maximise diffusion.

## Pre-Operational Checks (Before turning ON)

- The chamber door keys are available to designated users to restrict control and sample access to authorised personnel
- The sample load will not release flammable, noxious or otherwise hazardous v apours
- Avoid using any materials in the chamber that may corrode in the humid atmosphere e.g. mild steel baskets, and also avoid using Chlorine, Iodine or aggressive cleaning agent.
- It is recommended that a chamber log book is kept which details both use, service and calibration history of the chamber
- Users are familiar with the operation of the chamber, including, setting parameters, suitable samples, load distribution, safety aspects, alarms and shut-down procedure as detailed in this manual
- The chamber has been regularly maintained and calibration checked by suitably qualified engineers. It is recommended that the chamber is serviced annually by Weiss Gallerkamp or their approved dealers or service agents
- Standard operating procedures (SOP's) have been prepared and made available to the operators
- Copies of this manual are available to the operator of the chamber

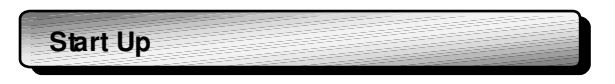

- 1. Switch on the mains power at the mains power connector
- 2. Switch on the red/y ellow mains power isolator
- 3. Press the Green Mains power switch on the main control panel
- 4. Power is now available to the controller

### For Steady state control

At the overview screen on the controller, use the cursor keys to move to temperature, humidity or the lighting channels

- 1. At the desired channel Press soft key [#2] SP and use the cursor keys to enter the required setpoint
- 2. Press ENTER
- 3. Ensure mode (soft key [#1]) is AUTO
- 4. Press soft key [#4] RUN/STP and set to RUN
- 5. Repeat for each channel

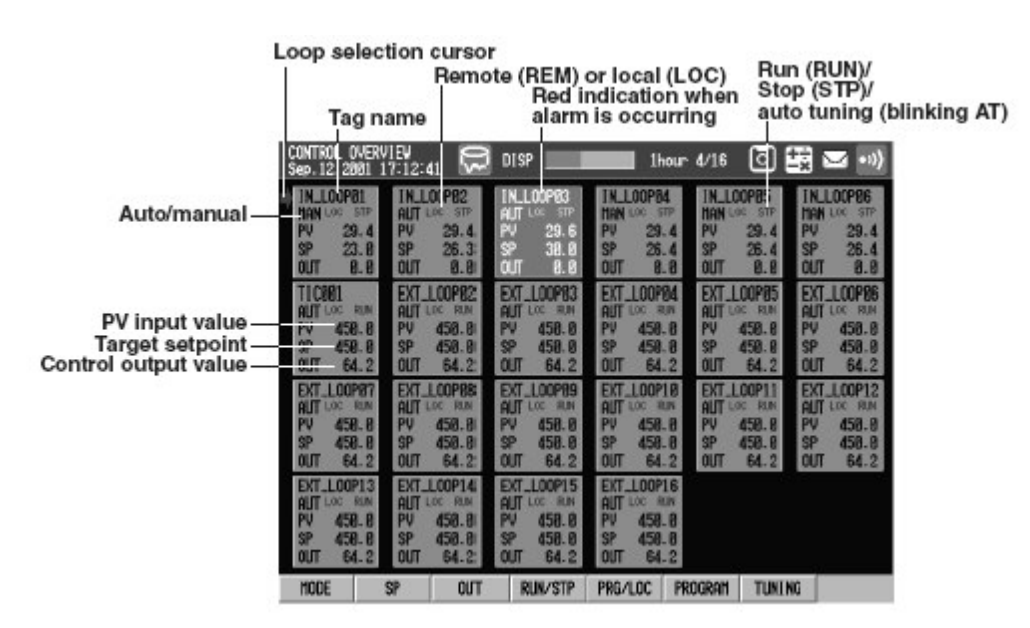

Ensure that the Fridge switch is set to ON

| DIO ope                                                                                                    | ration monitoring function                                                                                                    |
|----------------------------------------------------------------------------------------------------|----------------------------------------------------------------------------------------------------|
| When monitoring<br>only DI or DO                                                                                                | When monitoring<br>both DI and DO                                                                                                    |
| Label for ON                                                                                                    | Tag comment                                                                                                    |
| Displayed using the<br>specified color when<br>DO or DI is ON<br>Displayed using the<br>specified color when<br>DO or DI is OFF | OFF Displayed using the specified color when DI is ON<br>Displayed using the specified color when DO is ON<br>Displayed using the specified color when DI is OFF<br>Displayed using the specified color when DO is OFF |

To switch on the Fridge, Fluorescent lights or tungsten lights move the cursor to the required switch Press soft key [#1] Mode and set to Manual

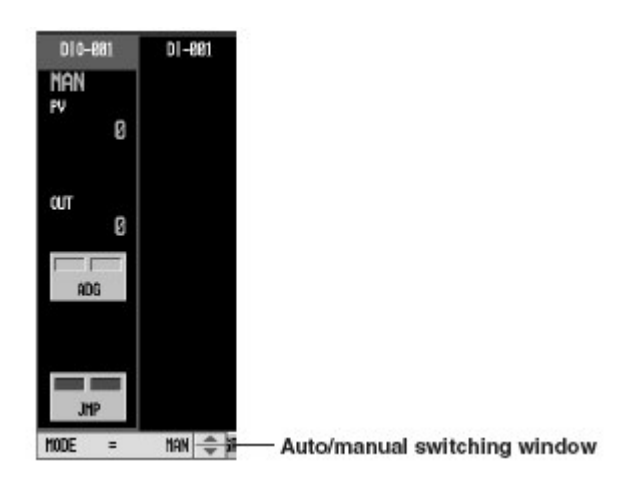

Press soft key [#2] Out and set to 1 (0 is OFF 1 is ON)

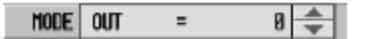

Press the START button and the chamber will start to run and control at the required conditions

### For Programmable control

See page 24 to set up a program and page 32 to run a program

When the control is required to be terminated, press the MAINS POWER button. The push button will no longer be illuminated

Turn the red/y ellow MAINS ISOLATOR to the OFF position. The chamber temperature will slowly drift to ambient conditions.

Turn the red/y ellow MAINS ISOLATOR to the OFF position and switch off the main power supply to the chamber

### Automatic Defrost

The chamber is fitted with an automatic defrost system, which is controlled by the CX2000 controller. The defrost control switch can be seen on the overview screen along with the evaporator coil temperature. The defrost switch should always be left in the auto position so defrost period can determined on demand by the controller.

The purpose of the defrost system is to allow ice on the evaporator to melt. Both the frequency and the length of the defrost period is automatically controlled.

The rate of build up of ice and hence the needfor defrosting is determined by the automatic defrost system, by switching the refrigeration unit off, this will occur providing the evaporator coil has been below  $+2^{\circ}$ C for over an hour. Once the evaporator coil temperature rises above  $+2^{\circ}$ C the refrigeration system will switch back on. The system will not defrost again until the evaporator coil has been below  $2^{\circ}$ C for another hour.

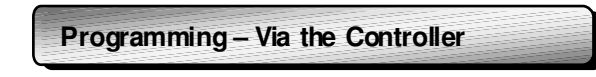

### **Program Control Setup Procedure**

To set up program control, follow the flow chart shown below. MENU key (switch to the setting mode (control)) > [Next 1/2] soft key

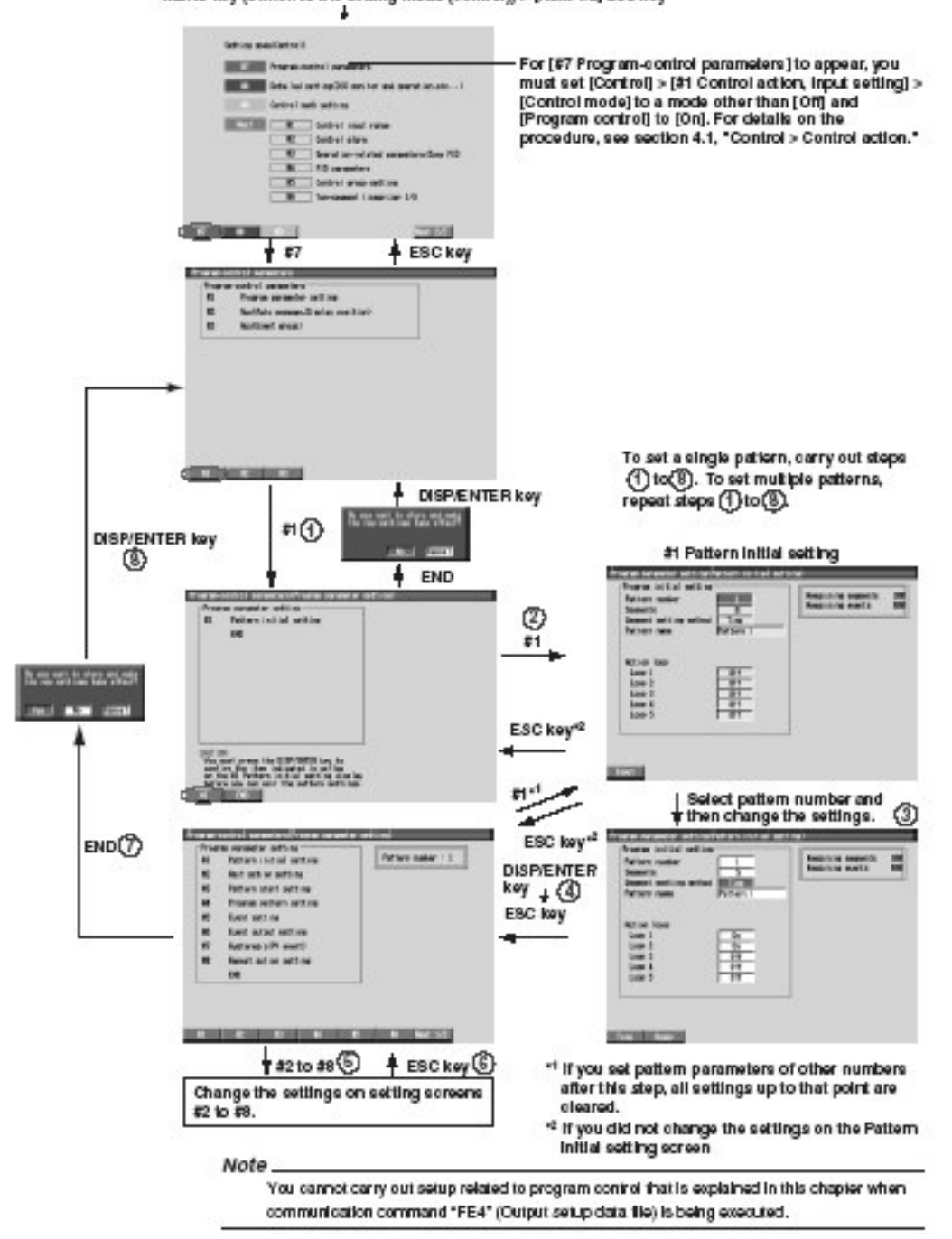

### Pattern Initial Setting

### **Opening the Settings Display**

Press the keys in the following sequence: MENU key (switch to the setting mode (control)) > #7 soft key (select [program-control parameters]) > #1 soft key (select [program parameter setting]) > #1soft key (select [pattern initial setting])

| Pattern number          | 1         | Renaining segments<br>Renaining events | 58<br>88 |
|-------------------------|-----------|----------------------------------------|----------|
| Segnants setting method | 2         |                                        |          |
| Pattern nære            | Pattern 1 |                                        |          |
| Action loop             |           |                                        |          |
| Loop 1                  | 0n        |                                        |          |
| Loop 2                  | Qn        |                                        |          |
| Leop 3                  | 011       |                                        |          |
| Loop 5                  | 011       |                                        |          |
|                         |           |                                        |          |
|                         |           |                                        |          |
|                         |           |                                        |          |

### Setup Procedure

Use the arrow keys to move the cursor (blue) to the item box you wish to change. Asoft key is displayed at the bottom of the screen

- 1. Press the soft key corresponding to the value you wish to select. The box for the item you changed turns yellow, and the cursor moves to the next item
- 2. Repeat steps 1 and 2 to change the value of all the terms you wish to change
- 3. Press the DISP/ENTER key to confirm the changes. The box for the items that have been changed turn from yellow to white, and the cursor returns to the first item
- 4. Press the ESC key to return to the [program parameter setting] menu. To continue with the program setting, press the [#1] to [#6] soft keys to display each setting display without carrying out step 6
- Press the [End] soft key A window appears for confirmation to save the new settings.
   Select [Yes] and press the DISP/ENTER key and save the settings.
- Note: Loop 1 – Temperature Loop 2 – Humidity Loop 3 – Fluorescent Lights

### Wait action setting

### Opening the setting display

Press the keys in the following sequence:

MENU key (switch to the setting mode (control)) > #7 soft key (select [program-control parameters]) > #1 soft key (select [program parameter setting]) > #1soft key (select [pattern initial setting])

| Patters | number : 2 |            |           |           |            |
|---------|------------|------------|-----------|-----------|------------|
| Least   | Hat        | 2 2        | 3         | 81 001    | 5          |
|         | Low        | 8.1        | 11        | 1.1       | 8.1 8.1    |
| Loop2   | High Off   | 011        | DH1       | DH        | 011        |
|         | Low        |            |           |           |            |
| Leep3   | Highjütt   | [DF1       | 001       | 1011      | 1044       |
| Logist  | High Off   | [DH]       | [Dff      | DH1       | 1011       |
|         | Low        |            |           |           |            |
| Leves   | Hahlatt    | DEE        | TOFT      | DEE       | DET        |
| Inne    | Low Number | (THE       | (max)     | 1744      | (FRAT      |
| Loope   | Los        | Tett       | Inter     | Teas.     | Teta       |
| Mart to | -          | 5.89 00.00 | -10 01-10 | 10 01-10- | 18 8-18-18 |

### **Setup Procedure**

- 1. Use the arrow keys to move the cursor (blue) to the item that needs to be changed. A soft key menu is displayed at the bottom of the display.
- 2. Press the soft key corresponding to the value you wish to select. The box for the item you change turns yellow, and the cursor moves to the next item
- 3. Repeat steps 1 and 2 to change the value of all the terms you wish to change
- 4. Press the DISP/ENTER key to confirm the changes. The box for the items that have been changed turn from yellow to white, and the cursor returns to the first item.

### Setup Items

#### Wait zone off/on

Turn off/on the wait zone for each loop

#### Wait zone values

Set the wait zones in the range of 0 to 100% of the measurement span

### Wait Time

Set the wait time in [hh:mm:ss] format for each av ailable zone. The setting applies to the same zone in each loop.

## Pattern Start setting

### **Opening the Setting Display**

Press the keys in the following sequence: MENU key (switch to the setting mode (control)) > #7 soft key (select [program-control parameters]) > #1 soft key (select [program parameter setting]) > #1soft key (select [pattern initial setting])

| tart target setpoi | int .         |  |
|--------------------|---------------|--|
| 000 2              | 8.8           |  |
| 000 3              | 8.8           |  |
| loop d             | 8.8           |  |
| 000 5              | 8.8           |  |
| Loop 6             | 8.8           |  |
| lart code          | StartTargetSP |  |
|                    |               |  |
|                    |               |  |
|                    |               |  |

### **Setup Procedure**

- 1. Use the arrow keys to move the cursor (blue) to the item that needs to be changed. A soft key menu is displayed at the bottom of the display.
- 2. Press the soft key corresponding to the value you wish to select. The box for the item you change turns yellow, and the cursor moves to the next item
- 3. Repeat steps 1 and 2 to change the value of all the terms you wish to change
- 4. Press the DISP/ENTER key to confirm the changes. The box for the items that have been changed turn from yellow to white, and the cursor returns to the first item.

### Pattern Start Setting

Pattern Number – Displays the pattern number selected in the pattern initial settings Start target setpoint – Set the SP, for each loop

## Program Pattern Setting

### **Opening the Setting Display**

Press the keys in the following sequence:

MENU key (switch to the setting mode (control)) > #7 soft key (select [program-control parameters]) > #1 soft key (select [program parameter setting]) > #1soft key (select [pattern initial setting])

| attern namber : 2<br>equent namber | -     |          |       |  |
|------------------------------------|-------|----------|-------|--|
| amo/Soak select                    | Karp  |          |       |  |
| Loop 1                             | 58.8  | Lose 2   | 188.8 |  |
| Loop 3                             | 158.8 | Loss 4   | 288.8 |  |
| Loop 5                             | 3.880 | Loss 6   | 8.850 |  |
| Seament time                       |       | 08:28:08 |       |  |
| Segnent PID group                  | 80.   |          |       |  |
| Seament shift act                  | 100   | Cantina  |       |  |
| Mail action                        |       | 011      | 200   |  |

### **Setup Procedure**

- 1. Use the arrow keys to move the cursor (blue) to the item that needs to be changed. A soft key menu is displayed at the bottom of the display.
- 2. Press the soft key corresponding to the value you wish to select. The box for the item you change turns yellow, and the cursor moves to the next item
- 3. Repeat steps 1 and 2 to change the value of all the terms you wish to change
- 4. Press the DISP/ENTER key to confirm the changes. The box for the items that have been changed turn from yellow to white, and the cursor returns to the first item.

### Setup Items

#### Pattern Number

Displays the pattern number selected in the pattern initial settings

#### Segment number

Select the number of the segment to be changed from 1 to 99

#### Ramp/Soak select

Select the type to be specified ([Ramp] or [Soak])

#### Target Setpoint

Set the final SP of the ramp segment for each loop

#### Segment time

Set the segment time in [hh:mm:ss] format.

### **Event Setting**

### **Opening the Setting Display**

Press the keys in the following sequence:

MENU key (switch to the setting mode (control)) > #7 soft key (select [program-control parameters]) > #1 soft key (select [program parameter setting]) > #1soft key (select [pattern initial setting])

| Image: Image: | 9 0ff<br>18 0ff<br>11 0ff<br>12 0ff<br>12 0ff<br>13 0ff<br>14 0ff<br>15 0ff<br>15 0ff |  |
|----------------------------------------------------------------------------------------------------|---------------------------------------------------------------------------------------|--|
|----------------------------------------------------------------------------------------------------|---------------------------------------------------------------------------------------|--|

### **Setup Procedure**

- 1. Use the arrow keys to move the cursor (blue) to the item that needs to be changed. A soft key menu is displayed at the bottom of the display.
- 2. Press the soft key corresponding to the value you wish to select. The box for the item you change turns yellow, and the cursor moves to the next item
- 3. Repeat steps 1 and 2 to change the value of all the terms you wish to change
- Press the DISP/ENTER key to confirm the changes. The box for the items that have been changed 4. turn from yellow to white, and the cursor returns to the first item.

### Event Setting

### Pattern Number

Displays the pattern number selected in the pattern initial settings

### Segment number

Select the number of the segment to be changed from 1 to 99

### **Event Kind**

Select the [TimeEvent]

### On1/On2/On3/Off

Set the On/Offsetting type for each event from the following. Select [Off] for vents that are not to be assigned. On1 (On/Off) Use On time and Off time On2 (On/\*\*) Use On time only On3 (\*\*/Off) Use off time only

### On-time/Off time

Set the on time/Off time of the time event in hh:mm:ss format. The selectable range is 00:00:00 to 99:59:59. Set Off time  $\geq$  On time

Timed events are used to switch on and off the lights

1) SW001 - Fridge

- 2) SW002 Defrost \*\*
- 3) SW003 Fluorescent Lights

4) SW004 – Tungsten Lights \*\* Alway s leave the def rost set to Off, and set to auto on the overview screen to ensure defrost on demand.

### **Repeat Action**

### **Opening the Setting Display**

Press the keys in the following sequence: MENU key (switch to the setting mode (control)) > #7 soft key (select [program-control parameters]) > #1 soft key (select [program parameter setting]) > #1soft key (select [pattern initial setting])

| Repeat setting<br>Pattern number : 2<br>Repeat action |      | 0. |  |
|-------------------------------------------------------|------|----|--|
| Reseat frequency                                      |      | 1  |  |
| Repeat start seanent                                  | S 1  |    |  |
| Moreat and segment                                    | 1 18 |    |  |
|                                                       |      |    |  |
|                                                       |      |    |  |
|                                                       |      |    |  |
|                                                       |      |    |  |
|                                                       |      |    |  |
|                                                       |      |    |  |
|                                                       |      |    |  |
|                                                       |      |    |  |

### Setup Procedure

- 1. Use the arrow keys to move the cursor (blue) to the item that needs to be changed. A soft key menu is displayed at the bottom of the display.
- 2. Press the soft key corresponding to the value you wish to select. The box for the item you change turns yellow, and the cursor moves to the next item
- 3. Repeat steps 1 and 2 to change the value of all the terms you wish to change
- 4. Press the DISP/ENTER key to confirm the changes. The box for the items that have been changed turn from yellow to white, and the cursor returns to the first item.

### Setup Items

#### Pattern Number

Displays the pattern number selected in the pattern initial settings

### **Repeat Action**

Select the repeat function from [Off], [On] and [Repeat]

#### **Repeat Frequency**

Set the number of repetitions when the repeat function is turned ON in the range of [1] to [999]

#### Repeat start segment/Repeat end segment

Set the repeat start segment number and the repeat end segment number when the repeat function is turned ON or when the repeating in the range of 1 to 99.

### For more information please refer to the CX2000 User's Manual

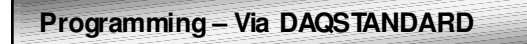

If the CX2000 is connected to a network then the controller can be programmed using the DAQSTANDARD software. Once the program has been written it can be downloaded to the controller. A maximum of four programs can be stored at

### once. For more information please see the DAQSTAND ARD manual included with the chamber

#### **Programming Information**

#### Set points

Loop 1 – Temperature Loop 2 – Humidity Loop 3 – Fluorescent Lighting

#### **Timed Event**

Timed events are used to switch on and off the lights

- 1) SW001 Fridge\*
- 2) SW002 Defrost \*\*
- 3) SW003 Fluorescent Lights
- 4) SW004 Tungsten Lights
- \* Always ensure that SW001 Fridge is turned on
- \*\* Always leave the defrost set to Off, and set to auto on the overview screen to ensure automatic defrost on demand

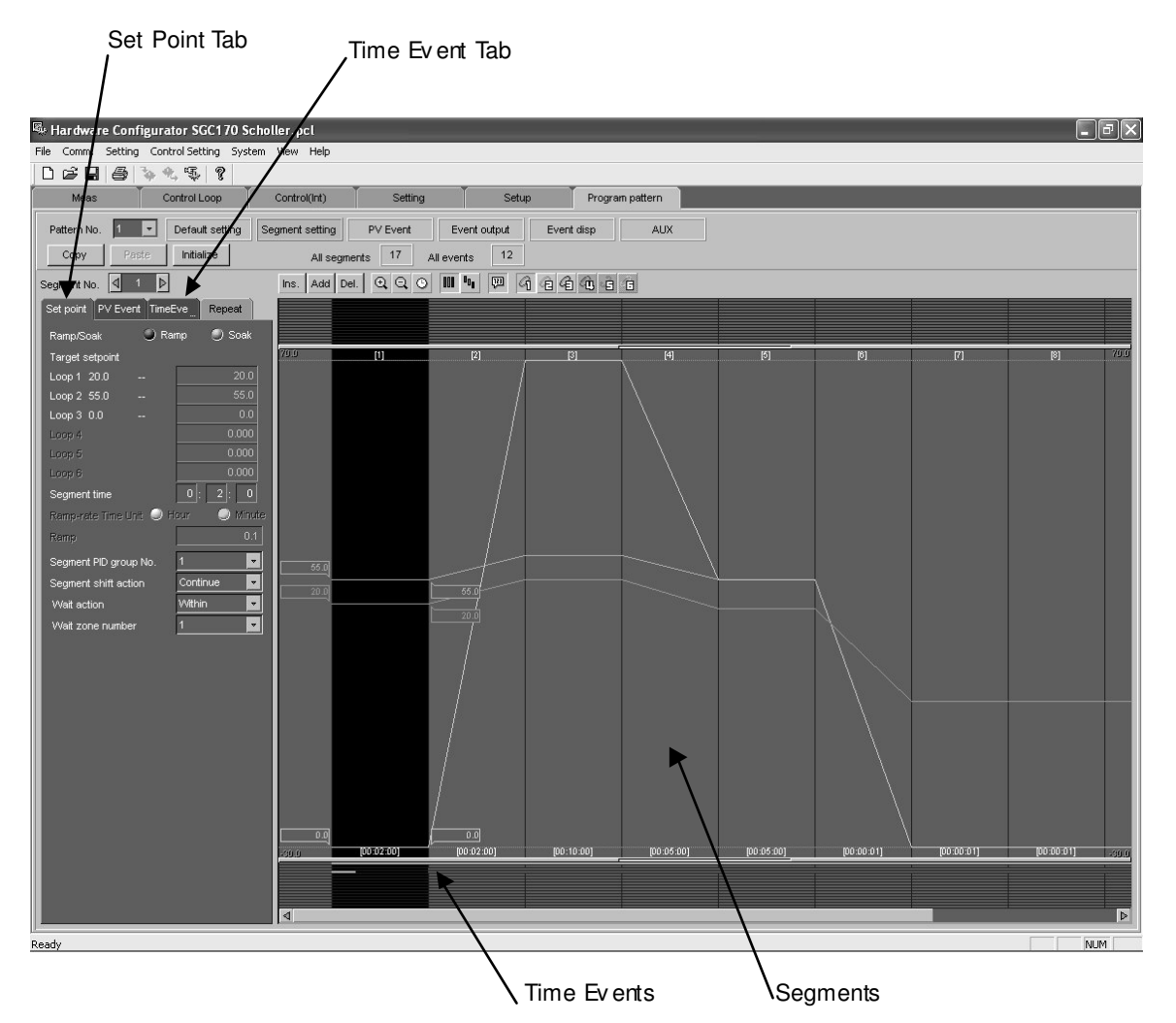

Program Operation

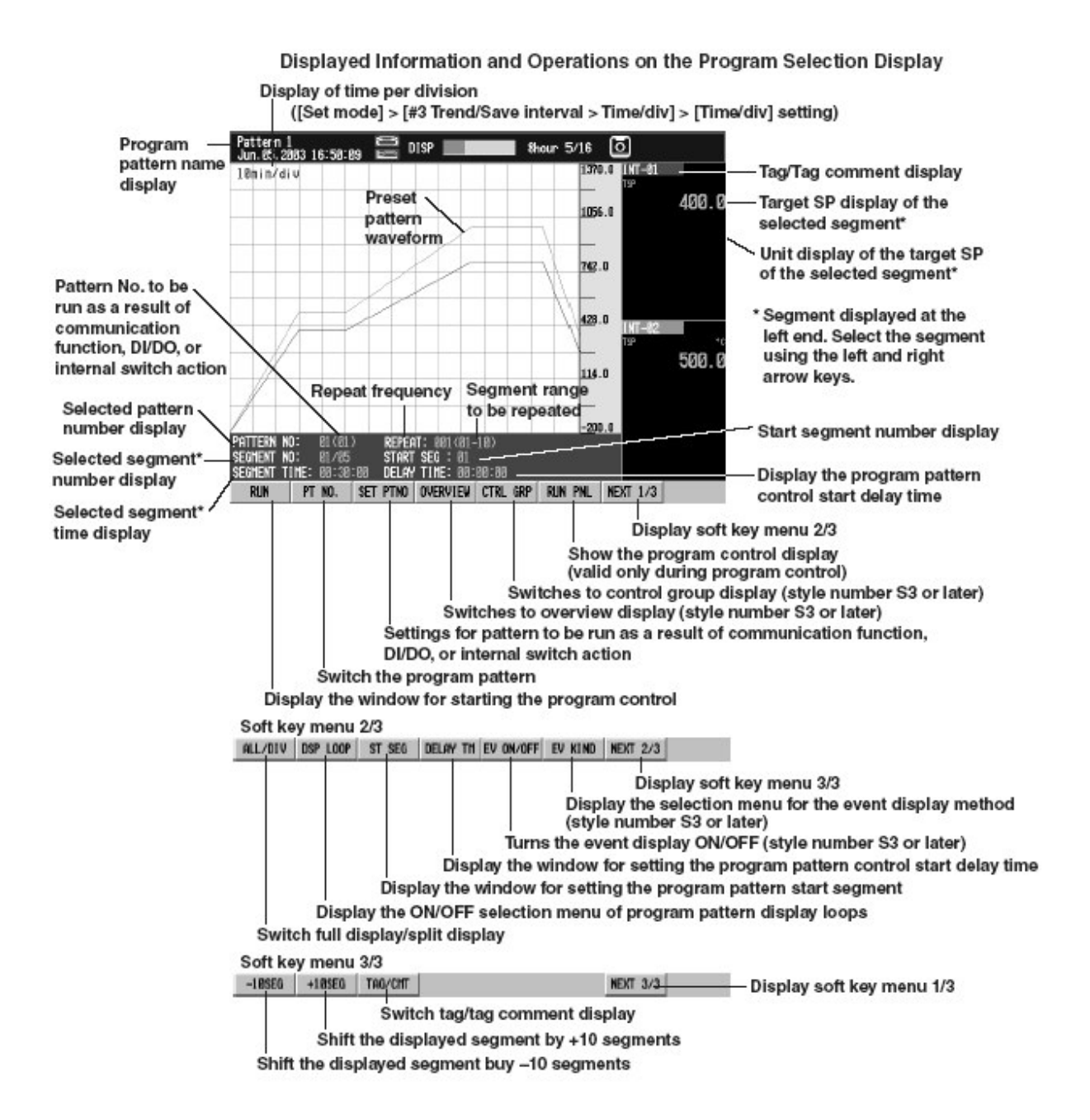

### Switching the Pattern Number

- 1. Press the [PT NO.] soft key.
  - A pop-up window for switching the pattern number appears. The window shows the current pattern number.

RUN PT NO. -18SE( PT NO. = 2 + UN PNL NEXT 1/2

- 2. Select the pattern number using the up and down arrow keys.
- 3. Press the DISP/ENTER key to confirm the changes.
  - To close the window without making any changes, press the ESC key.

# Setting Operation for Patterns That Start by Communications Command, DI/DO, or Internal Switches (Style Number S3 Or Later)

- 1. Press the [SET PTNO.] soft key.
  - The pattern number (the same number as the pattern number that can be started from this screen) selected by the PT NO. soft key above is set. Even if you change the pattern number with the PT NO. soft key, if you do not press the SET PTNO soft key, the pattern numbers that start by communication commands, DI/DO/internal switches are not changed.

Switching to the Overview Screen (Style Number S3 or Later)

 Press the [OVERVIEW] soft key. Among the loops of the displayed program patterns, the screen switches to the overview screen including loops with small numbers.

### Switching to the Control Group Screen (Style Number S3 or Later)

1. Press the [CNTRL GRP] soft key.

Among the loops of the displayed program patterns, the screen switches to the group's control group screen including loops with small numbers.

### Selecting Segments

- · Press the left and right arrow keys.
- The displayed pattern waveform shifts horizontally by one segment. The [SEGMENT NO], [SEGMENT TIME], and the target SPs of each group corresponding to the segment shown at the left end are displayed.
- · To shift 10 segments at a time, press the [+10SEG] or [-10SEG] soft key.
- Press the up arrow key to show the pattern waveform overview window as shown in the figure below. You can select segments (as described above) while showing this pattern waveform overview window. To close the pattern waveform overview window, press the down arrow key.

Indicates the pattern waveform display area (move using the left and right arrow keys) using a rectangular frame

Display of the segment number/segment time at the left frame line position

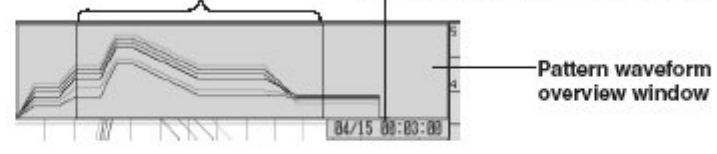

### Turning ON/OFF the Pattern Waveform Display of Each Loop

- 1. Press the [DSP LOOP] soft key.
  - A menu used to turn ON/OFF the pattern waveform display appears. The soft keys of each loop show the tag names of each loop ([INT-01] to [INT-06] in the figure below).
    INT-BL INT-B2 INT-B3 INT-B4 INT-B5 INT-B6 B+CK
  - Press the soft key corresponding to the tag name of the loop you wish to turn ON/ OFF.

| 1 MT-81 | INT-02 | INT-83 | 1NT-81 | = | OFF | * | IT-06 | BACK |  |
|---------|--------|--------|--------|---|-----|---|-------|------|--|
|---------|--------|--------|--------|---|-----|---|-------|------|--|

- 3. Select [ON] or [OFF] using the up and down arrow keys.
- Press the DISP/ENTER key to confirm the changes. To close the window without making any changes, press the ESC key. Press the [BACK] soft key to return to the original soft key menu.

### Starting Program Control

- 1. Press the [RUN] soft key.
  - A pop-up window for starting the program control appears. RUN PT NO. SET PTN RUN - RUN - UN PNL NEXT 1/3
- 2. Press the DISP/ENTER key.

#### Selecting the Program Pattern Start Segment

- 1. Press the [NEXT 1/3] soft key.
- 2. Press the [ST SEG] soft key.

A pop-up window for selecting the start segment appears. AL/DIV DSP LOOP ST SE(ST SED = 1 + V KIND WEXT 2/3

- 3. Select the segment number using the up and down arrow keys.
- 4. Press the DISP/ENTER key.

### Setting the Delay Time for Starting the Program Pattern Control

- 1. Press the [NEXT 1/3] soft key.
- 2. Press the [DELAY TM] soft key. A pop-up window for setting the delay time appears. AL/DIV DSP LOOP ST SEC DELAY TH= 88:88:88 ⊕ V KIND | NEXT 2/3
- 3. Change the delay time using the up and down arrow keys.
- 4. Press the DISP/ENTER key.

Event Display Operation (Style Number S3 or Later)

- Press the [Next 1/3] soft key. 1. 2. Press the [EV ON/OFF] soft key. Time events and PV events are displayed. ALL 2000.0-Shows upper and lower limit values 5min/div when events are displayed Pattern display Event names are not displayed Time events Event display PV events GROUP **PV** events 2000.0 5min/diu 5min/div 2000.0 1.0 1.0 FEBL IEM1 E84 PERS 683 FERS PE12 IE84 IE@5 PE16 One part Event names **Time events** event names 2000.0 5min/diu 1.0 TE®1 IE94 TERB TE12 TELE One part event names З. Press the [EV KIND] soft key.
  - A pop-up window for selecting event to be displayed appears. ALL/DIV DSP LOOP ST SEC EV KIND = GROLP + V KIND NEXT 2/3
  - Set the events to be displayed using the up and down arrow keys. 4.
  - 5. Press the DISP/ENTER key.

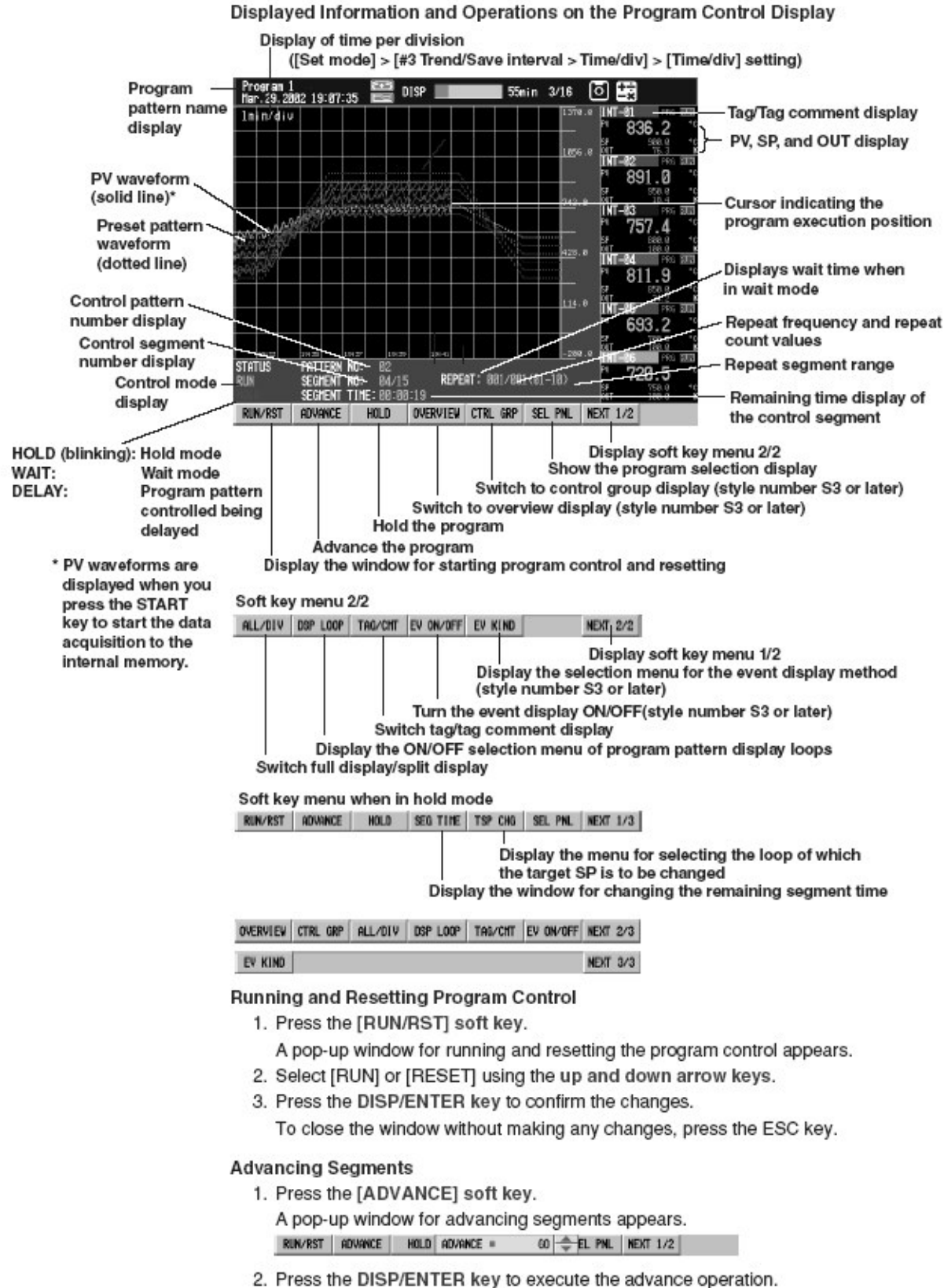

To cancel the operation, press the ESC key.

### Executing and Releasing the Hold Operation

- Press the [HOLD] soft key. A pop-up window for executing/releasing the hold operation appears. RUN/RST ROWINCE HOLD HOLD = ON EL PNL NEXT 1/2
- 2. Select [ON] (execute) or [OFF] (release) using the up and down arrow keys.
- Press the DISP/ENTER key to confirm the changes.

To close the window without making any changes, press the ESC key.

### Changing the Remaining Segment Time When in Hold Operation

1. Press the [SEG TIME] soft key.

A pop-up window for changing the remaining segment time appears. The window shows the remaining segment time.

RUN/RST ADVANCE HOLD SED TIME= 88:84:35 🔶 EL PML NEXT 1/3

- 2. Change the remaining segment time using the up and down arrow keys.
- Press the DISP/ENTER key to confirm the changes.
   To close the window without making any changes, press the ESC key.

### Changing the Target SP When in Hold Operation

1. Press the [TSP CHG] soft key.

A menu for selecting the loop of which the target SP is to be changed appears. The soft keys of each loop show the tag names of each loop ([INT-01] to [INT-06] in the figure below).

INT-81 INT-82 INT-83 INT-84 INT-85 INT-86 BACK

Press the soft key corresponding to the tag name of the loop you wish to change the target SP.

A pop-up window for changing the target SP appears. The window shows the current target SP.

INT-81 INT-82 INT-83 INT-81 = 118.8 🜩 T-96 BACK

- 3. Change the target SP using the up and down arrow keys.
- 4. Press the DISP/ENTER key to confirm the changes.

To close the window without making any changes, press the ESC key. Press the [BACK] soft key to return to the original soft key menu.

### Turning ON/OFF the Pattern Waveform Display of Each Loop

The operation is the same as program selection display. For the operating procedure, see page 6-12.

### Event Display Operation (Style Number S3 or Later)

The operation is the same as program selection display. For the operating procedure, see page 6-13.

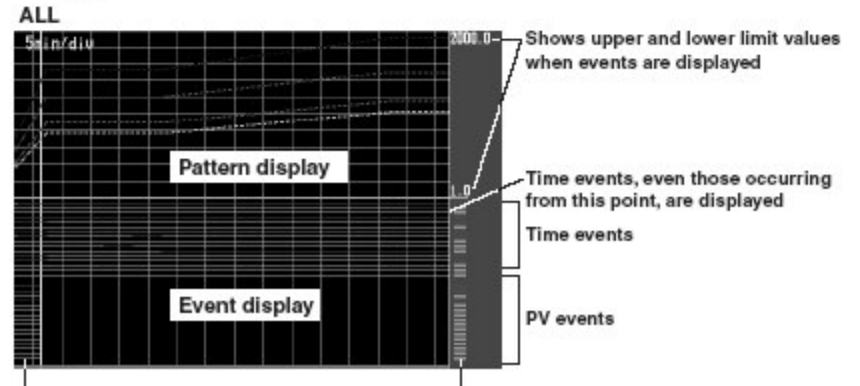

PV events, events that already occurred, are displayed Currently occurring events are displayed in red, non-occurring events are displayed in green

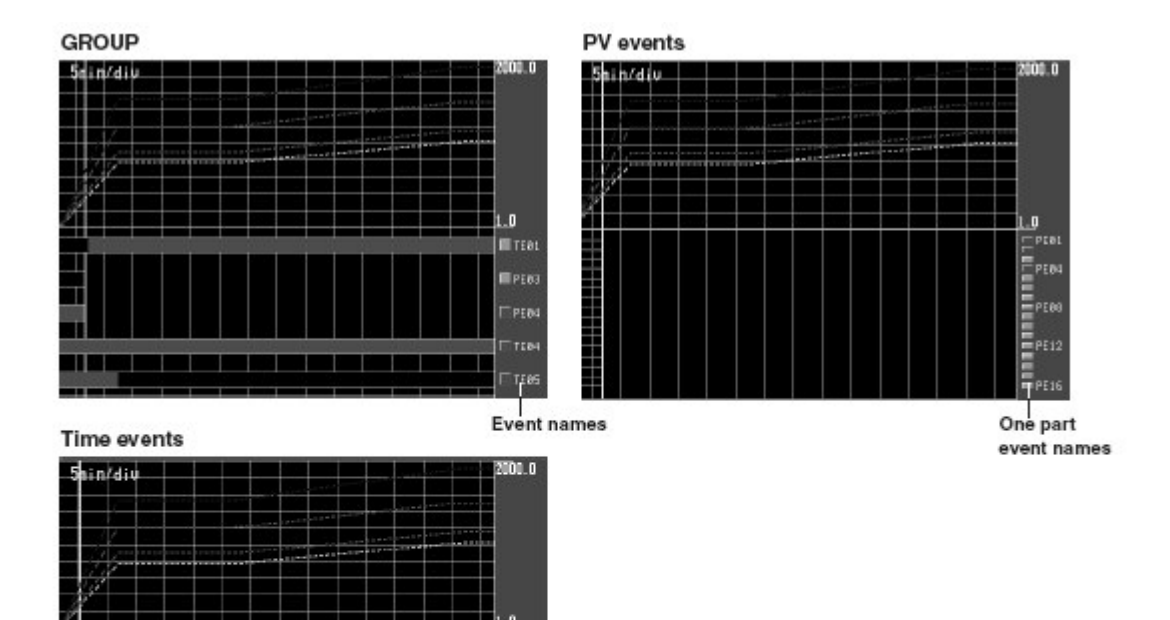

One part event names

E TER

Executing Several Program Patterns

You can execute multiple program patterns whose loop numbers do not overlap. Switching Pattern Numbers (see page 6-13)

- Press the [PT NO.] soft key in the program selection screen. The pattern number switching pop-up window appears. The currently set pattern numbers are displayed in the window.
- 2. Select a pattern number using the up and down arrow keys.
- Press DISP/ENTER key to confirm the changed settings. To close without saving, press the ESC key.

#### **Program Operation Start**

- 1. Press the [RUN] soft key.
  - The program operation start pop-up window appears.
- 2. Press the DISP/ENTER key. The screen changes to the program operation display.

### **Displaying the Program Selection Display**

- 1. Press the [SEL PNL] soft key.
  - The screen changes to the program selection display.

#### Executing a Separate Program Pattern

1. Repeat the above procedure as necessary.

#### Switching the Displayed Pattern in the Program Operation Display

1. Press the left or right arrow keys to switch the displayed pattern.

### Switching from the Screen Selection Menu

- Press DISP/ENTER key in the program operation display to display the display selection menu.
- 2. With Control selected, press the Right arrow key to display a submenu.
- 3. Press the up and down arrow keys to select the pattern to display.
- 4. Press the DISP/ENTER key to display the selected pattern.

#### Starting Program Control

Start program control by displaying the program selection display, selecting the pattern number ([PT NO.] soft key), and starting the control ([RUN] soft key). You can only start the program control on the program selection display.

When you start the program control, the program selection display switches to the program control display. On the program control display, run and reset the program control using a pop-up window that appears by pressing the [RUN/RESET] soft key.

#### Selecting the Program Pattern Start Segment

If you wish to set the program control start segment to a value other than [1], select the start segment number using a number within [Segments]. Set the value on the program selection display before program control. The value is reset to [1] when you reset the program control.

#### Setting the Delay Time for Starting the Program Pattern Control

If you wish to delay the starting of the program pattern control by a specified time, set the time from program control start to program pattern control in the range of [00:00:00] to [99:59:59]. Set the value on the program selection display before program control. The value is reset to [00:00:00] when you reset the program control.

#### **Operation Mode during Program Control**

The following operation modes are available during program control. Of the operations shown in the figure below, [RUN/STOP] and [PRG/LOG] switch operations are carried out on the control group display. For these operations, see section 6.1, "Operations on the Control Group Display (Switching Displayed Information and Control Operation Modes)."

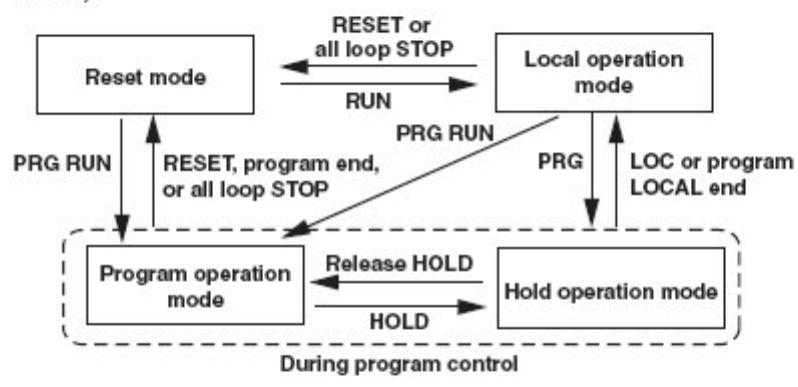

In the figure, "reset mode" refers to the status in which the program control of all loops is stopped. When program control is started, all loops enter "program control mode." When in "reset mode," you cannot set specified loops to "program control mode." However, you can switch specified loops to "local mode" or stop the operation after program control is started. In addition, even when certain loops are in "local mode," the operation of all loops stops when you set "reset mode."

#### Display Update Rate on the Program Control Display

The update rate of the waveform section follows the settings specified by [Set mode] > [#3 Trend/Save interval, Message, File, USER key, DST] > [Time/div]. The update rate of other information is 1 s.

### Displayed Preset Pattern Waveforms and Their Display Color

Only the preset pattern waveforms of loops that are set as follows are displayed: [Control] > [#1 Control action, Input setting] > [Control mode] to a mode other than [Off] and [Program control] to [On]. If cascade control loops are present, the secondary loops are not displayed. The pattern waveform colors are red, green, blue, blue-violet, brown, and orange for loops 1 to 6, respectively.

### Turning ON/OFF Preset Patterns and PV Waveforms

If viewing is difficult due to overlapping waveforms or if you wish to monitor only certain loops, you can turn OFF the display of unneeded waveforms. For loops of which the waveform display is turned OFF, the background color (waveform color) of the tag/tag comment display in the numeric display section disappears.

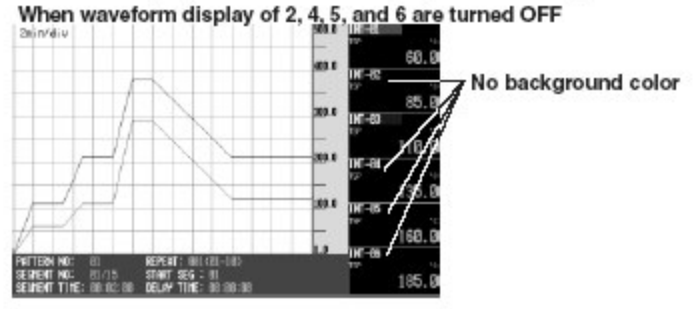

### Split Waveform Display on the Program Selection Display and Program Control Display

If viewing is difficult due to overlapping waveforms on the full display, you can divide the display area into sections. The waveform display position of each loop in split display is set using [setting mode (control)] > [#7 Program-control parameters] > [#3 AUX (Auto message, Display position)] > [Program display position]. For the procedure, see section 5.9, "AUX (Auto message, Display position). "The figure below shows an example in which the display area is divided into three sections.

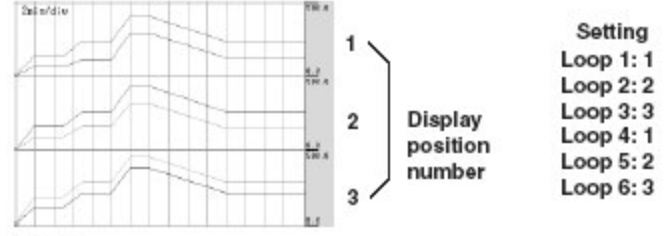

Note

The scale displayed at the right edge of the waveform display section on the full display is the scale corresponding to the smallest numbered loop. On the split display, the scale is that of the smallest numbered loop in the divided area.

### Changing the Pattern Settings When in Hold Operation

You can change the following settings when in hold operation.

The remaining time of the current segment

Target SPs of each loop

When in hold operation, the soft key menu shows [SEG TIME] (display a window for changing the remaining segment time) and [TSP CHG] (display a menu for selecting the loop of which the target SP is to be changed).

### Behavior of the Cursor Indicating the Program Execution Position

- Before program control is started, the cursor is at the left end of the waveform display section.
- After program control is started, the cursor moves to the right and indicates the program execution position.

PV waveforms are not displayed until you press the START key to start the data acquisition to the internal memory.

- After the cursor moves near the center of the waveform display section, the cursor display position stops and the waveforms move. This is to display both the past and future sections of the waveforms.
- · When the pattern end is neared, the cursor moves to the right.
- · When the pattern ends, the cursor is at the right end of the waveform display section.

### Display When in Hold/Wait Operation and When Released

- When program control is in hold or in wait status, segment time stops and the preset pattern waveform no longer moves. However, PVs continue to be updated.
- When program control hold or wait is released, waveforms are redrawn for the past section based on the PVs and SPs. For the future section, waveforms are redrawn based on the pattern settings. If the pattern is changed while program operation is held, the corresponding preset pattern is redrawn.

#### Event Display (Style Number S3 or Later)

 The screen splits into the program selection and program operation displays, and displays events. You can select an event display method from the following.

|           | , , , , , , , , , , , , , , , , , , , ,                             |
|-----------|---------------------------------------------------------------------|
| GROUP:    | The 5 events and event names specified for the group are displayed. |
| TIME EV:  | All time events and representative event names are displayed.       |
| PV EVENT: | All PV events and representative event names are displayed.         |
| ALL:      | All events are displayed                                            |

- In the program operation display, time events scheduled from the current time are displayed.
- In the program operation display, the indicators that show whether events are ON or OFF are displayed.
  - ON: Displays in red
  - OFF: Displays in green
- · When displaying events, waveform division display is unavailable.
- · Shows upper and lower limit scale values only when events are displayed

#### Display during Advance

When the [ADVANCE] soft key is pressed, the remaining segment time is cleared, and the program moves to the beginning of the next segment. Accordingly, the future section of the displayed preset pattern is shifted by an amount of the lost remaining segment time.

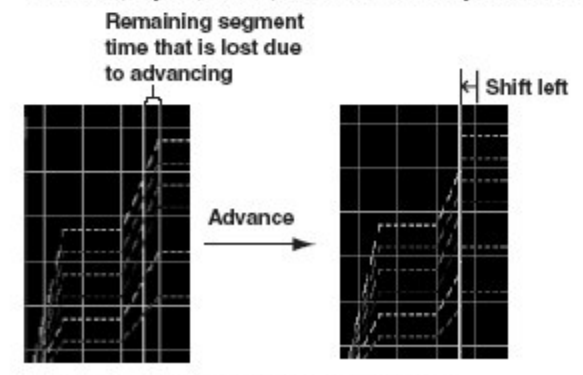

### **Executing Multiple Program Patterns**

You can run a program pattern when another program pattern is running. Patterns having overlapping loops may not be run simultaneously.

# 6. OPERATION - DATA ACQUISTION

Data Acquisition - Internal Memory

### Starting Data Acquisition to the Internal Memory.

#### Press the **START** button.

When the data acquisition to the internal memory starts, the memory operation indicator icon changes from stop indication to run indication as shown below.

| GROUP 1<br>Jan.11.2000 00:17:15 |                    | 48nin 1/16 | 0        | •))) |
|---------------------------------|--------------------|------------|----------|------|
| 1nin/div                        | $\Psi \Pi \Pi$     |            | DEF      | 20   |
|                                 | 1                  |            |          |      |
| GROUP 1                         |                    | 51nin 2/16 | កោត      | 1110 |
| Jan. 11. 2000 00: 17: 28        | EVENT              |            | <u> </u> | **9  |
| 1nin/div                        | $  \gamma        $ |            | DEF      | 27   |

### Stopping Data Acquisition to the Internal Memory.

#### Press the STOP button

Use the left and right arrow keys to select [Memory] of [Mem+Math] in the confirmation window that appears

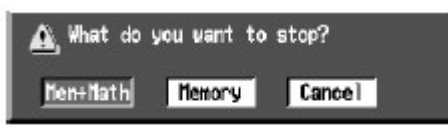

Press **DISP/ENTER** key. When the data acquisition to the internal memory stops, the memory operation indicator icon changes from run to stop indication.

# 6. OPERATION - COMMUNICATION FUNCTION

By using the Ethernet interface that is fitted to the controller data can be transferred on to a server in two methods:

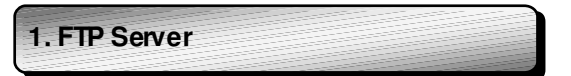

The controller can be accessed from a PC to retrievefiles from the external storage device

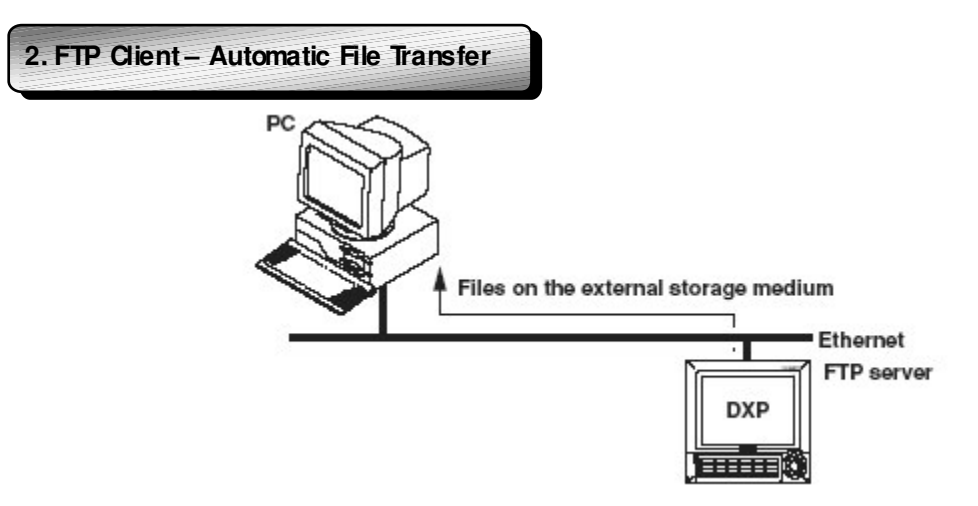

The display data file, event data file, and the report file can be automatically transferred to a remote FTP server. The result of the transfer is confirmed on the FTP log screen.

Up to two files destinations can be specified (primary and secondary). If the primary server is down, the file is transferred to the secondary file.

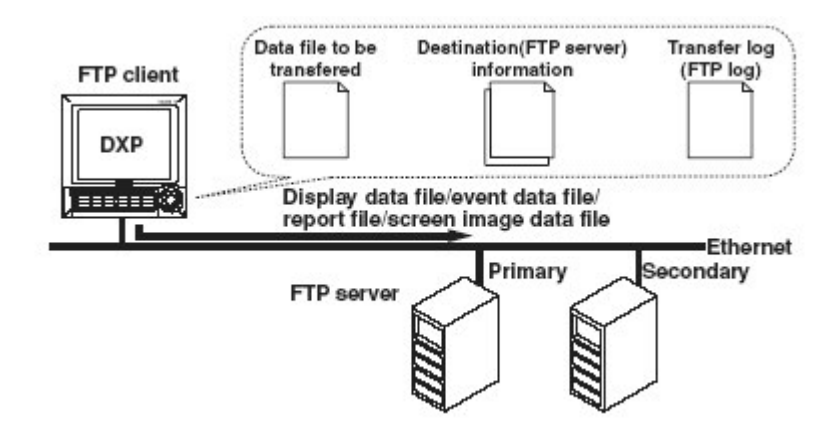

# 6. OPERATION – COMMUNICATION FUNCTION

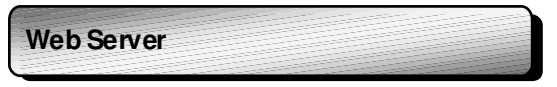

The controller screen can be displayed on the browser applications of Microsoft Internet Explorer. Two screens are available. The screen can be updated at a constant period.

## 1. Monitor Page

Screen for dedicated for monitoring. The following information can be display ed.

- Alarm Summary
- Measured/computed data of all channels
- Logs (Message summary, error log, FTP log, email log, Web operation log, setting change log)

# 2. Operator Page

In addition to the contents on the monitor page the controller screen can be switched to different views.

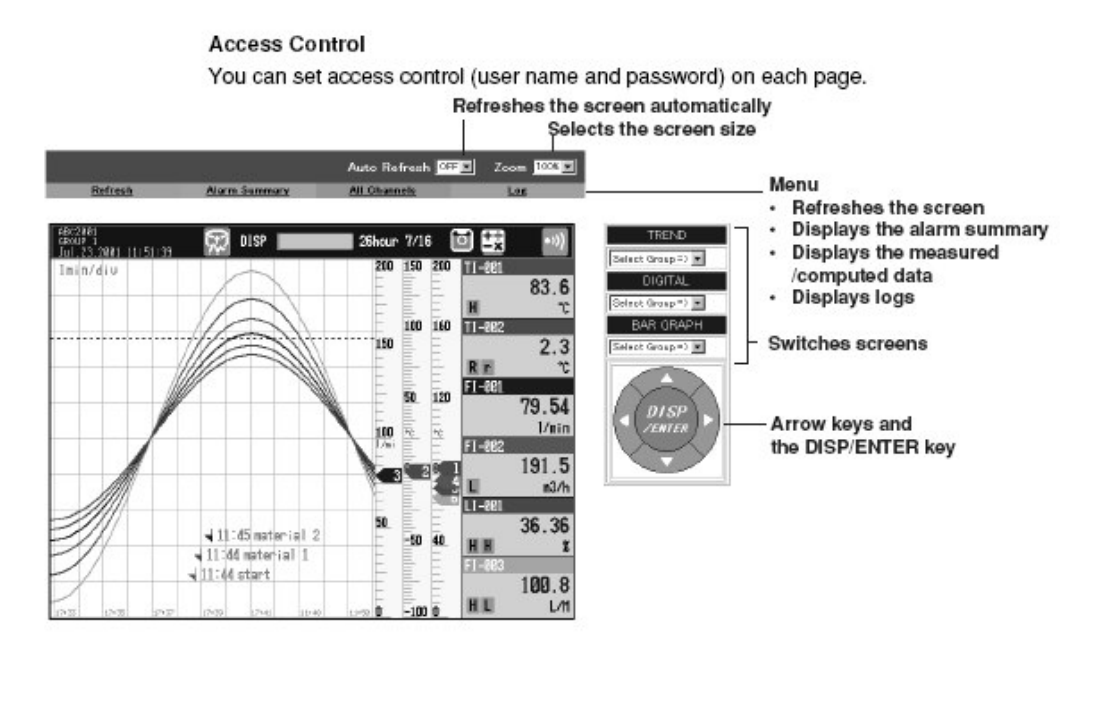

| Email Transmission |
|--------------------|
| Email Transmission |
| Email Transmission |
| Email Transmission |
| Email Iransmission |
|                    |
|                    |
|                    |
|                    |
|                    |
|                    |
|                    |
|                    |
|                    |
|                    |

The controller can transmit emails to specified destinations at the following times:

- When an alarm is active/released
- During recovery from a power failure
- When memory end is detected
- When an error related to the external storage medium and FTP client occurs

For more information on the controller communication functions and setup please refer to the communication manual included with the chamber

# 7. MAINTENANCE

## Preventive Maintenance.

### All maintenance and servicing should only be carried out by suitably trained and qualified personnel.

The cabinet has been designed and built for a long life and required minimal attention and maintenance. However, regular attention to the few points few points will ensure a long and trouble free operation.

If the cabinet does fail, the expertise of our service engineers is readily available for either diagnostic advice or non-site attendance. Service and calibration contracts are available from our service department.

## Weekly or post test if longer.

Cleaning. Do not use cleaning agents that contain 'hypochlorite' as these may attack stainless steel.

Check Drain Accumulation of contaminants from the test samples can block the treatment chamber drain. To inspect the drain, remove the two screws holding the treatment chamber cover and remove the panel. The drain in the base should be free from contaminants that could block it.

## Monthly.

### Check Thermostat.

Adjust the thermostat through the prevailing cabinet temperature. Check for the correct function. In the event of the thermostat being faulty Rectify the fault at once. The thermostat should switch the chamber OFF

### Purified Water Inlet.

The filter inside the clear plastic bowl is located inside the instrument compartment, after the water inlet nozzle, this can be inspected by looking through the viewing hole. The clear plastic bowl and filter can be unscrewed and removed for cleaning.

To clean the filter (see page 43), disconnect the water supply, open the instrument compartment door, unscrew the filter bowl and remove the filter. Clean or replace the filter and clean the bowl. Reassemble in reverse order. Care must be exercised so that water is not splashed onto other areas in the instrument compartment.

### Float Valve.

The float valve maintains the level of purified water for the vapour phase generator. The float valve, in the chamber should be checked for correct operation. Open the instrument door, remove the loose lid from the constant level device

### Refrigeration Unit Cleaning.

Switch off the mains power supply, remove the ventilation panels, gently brush/blow/vacuum dust etc from the fins and tubes of the condenser coils

## Annually.

Checking of the calibration, and if necessary of the combined temperature/humidity probe is recommended on a yearly basis. It is recommended that Weiss Gallenkamp service engineers perform the calibration as errors may be caused by other factors, such as humidity and temperature controllers.

# Calibration of Electronic temperature/Humidity Probes

Combined electronic temperature and relative humidity probes carry a valid calibration certificate. Calibration should be checked after one year.

## **Purified Water Filter**

This is located below the purified water inlet, and can be inspected through the viewing hole in the rear of the chamber. The clear plastic bowl and filter can be removed for cleaning.

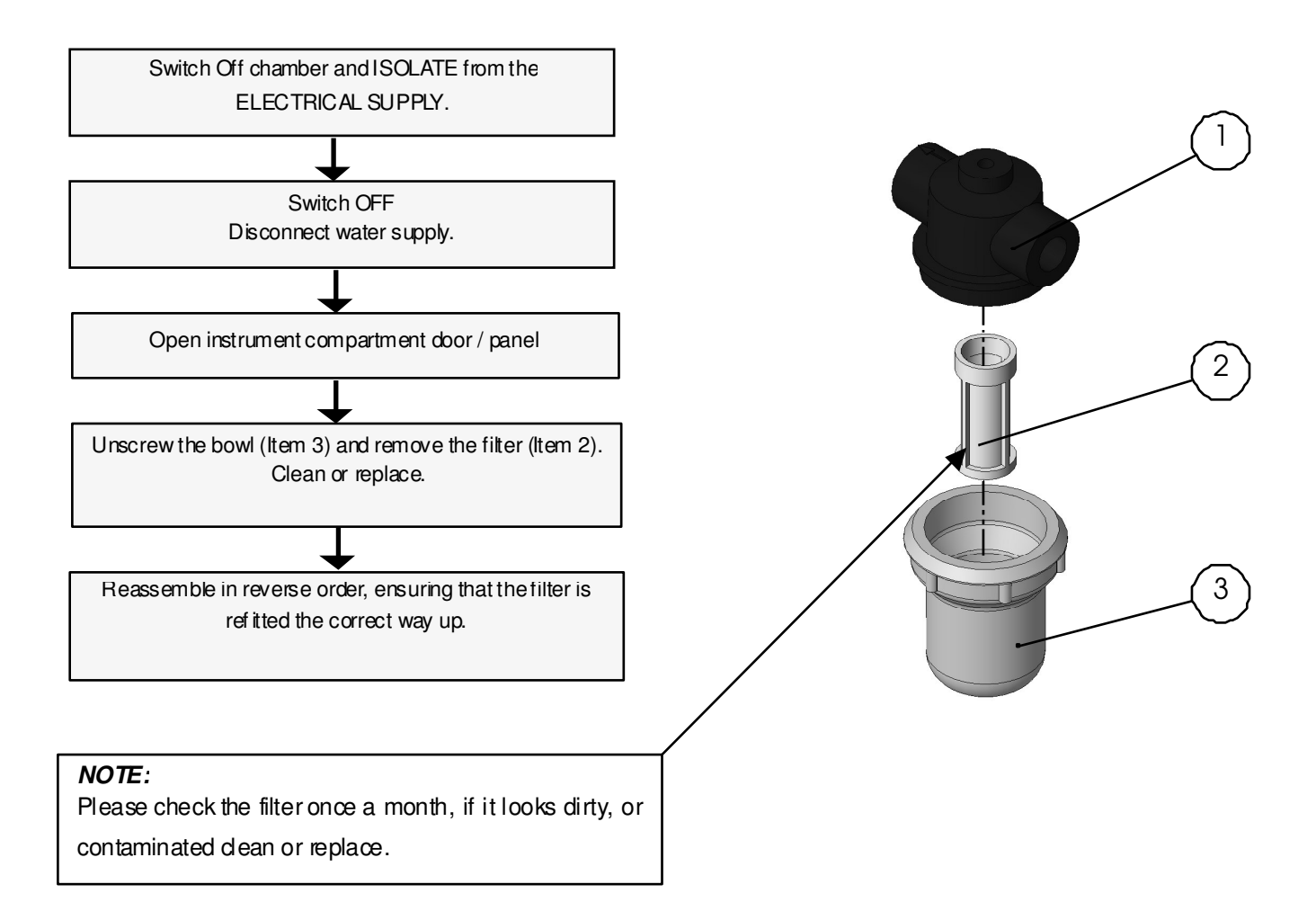

# Vapour Phase Generator (VPG)

Once a year inspect the VPGf or signs of contamination

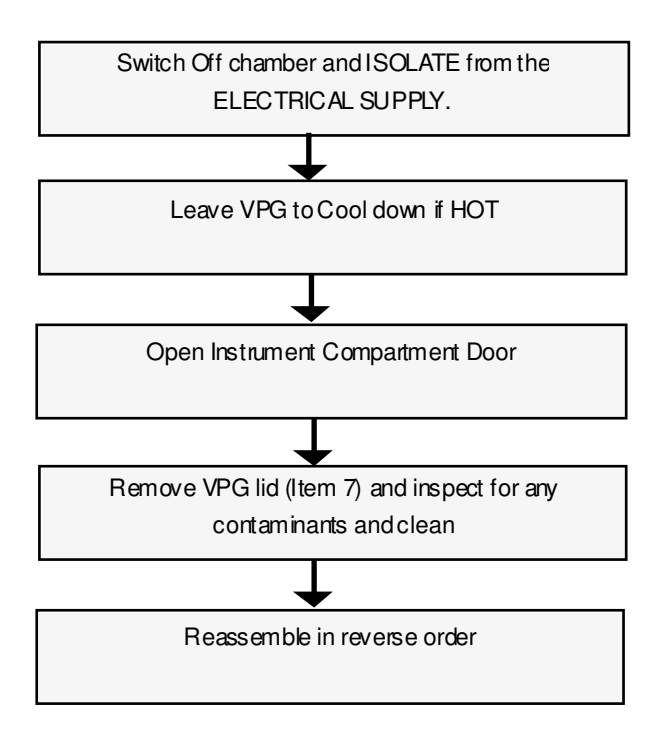

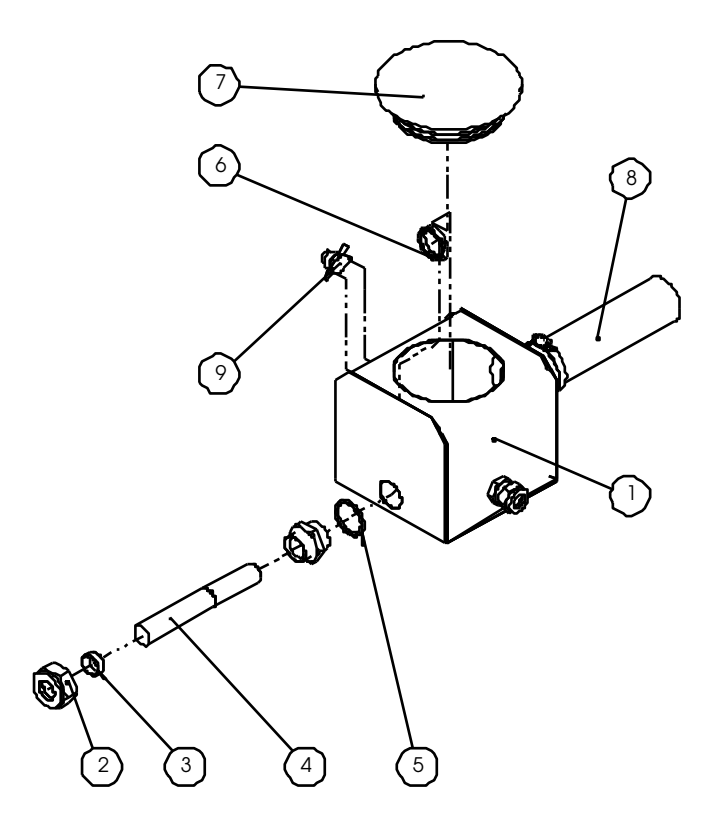

| ITEM | DESCRIPTION           |
|------|-----------------------|
| 1    | VPG Tank              |
| 2    | Wade Coupling         |
| 3    | Olive                 |
| 4    | 1500W Heating Element |
| 5    | Washer                |
| 6    | Nut                   |
| 7    | Bung                  |
| 8    | 38mm Silicone Port    |
| 9    | Thermostat            |
|      |                       |

**NOTE**: Ultra pure water will destroy the heater element and can cause irrepairable damage to the plant growth chamber. Ensure water of the correct quality is used (see page 15)

# 7. MAINTENANCE

# Torbeck Tank

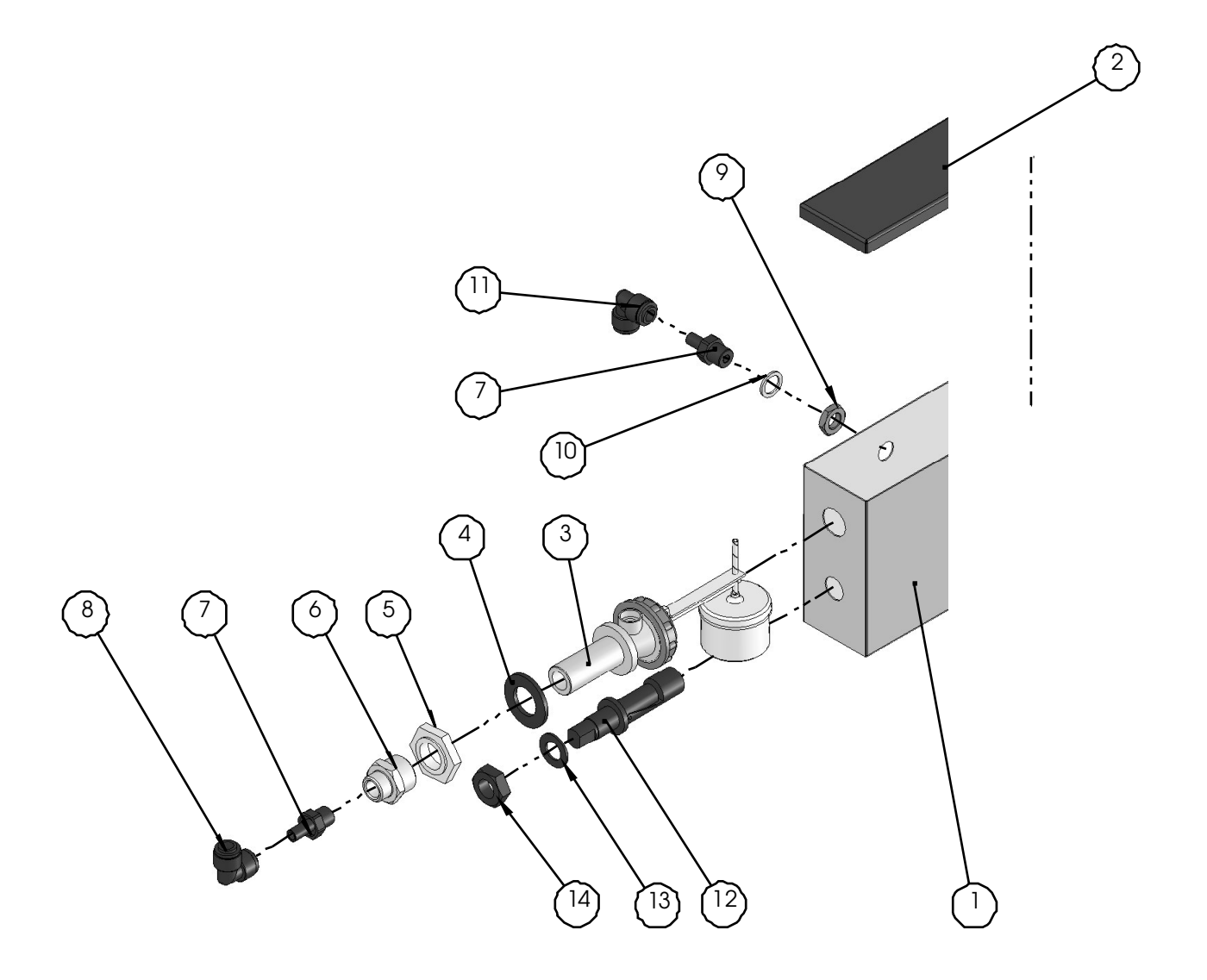

| Item Number | Description           |
|-------------|-----------------------|
| 1           | Torbeck Welded Tank   |
| 2           | Torbeck Tank Lid      |
| 3           | Torbeck Valve         |
| 4           | Torbeck Washer        |
| 5           | Torbeck Back Nut      |
| 6           | 1/2" Adapter          |
| 7           | Adapter               |
| 8           | 90ºBend               |
| 9           | Nut                   |
| 10          | Washer                |
| 11          | 90ºBend               |
| 12          | Float Switch          |
| 13          | Float Switch Washer   |
| 14          | Float Switch Back Nut |

# 7. MAINTENANCE

# Replacing the Fluorescent Tube

Ы Ы 11 11 h TUNGSTEN LAMPS **FLUORESCENTLAMPS** Switch Off chamber and ISOLATE from the Switch Off chamber and ISOLATE from the ELECTRICAL SUPPLY. ELECTRICAL SUPPLY. Lift Light box cover Lift Light box cover Rotating the end cover plate 90° to expose the end Remove the old fluorescent tube by rotating 90° cap and remove the tube Align the pins on the replacement tube with the slots Insert new tube by pushing the end cap into the spring in the tube holder and rotate 90° loaded holder and rotate the end cover plate Shut Light box lid Shut Light box lid

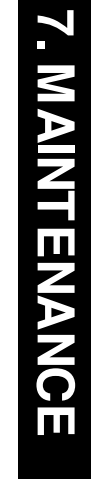

Electrical Wiring

Schematic

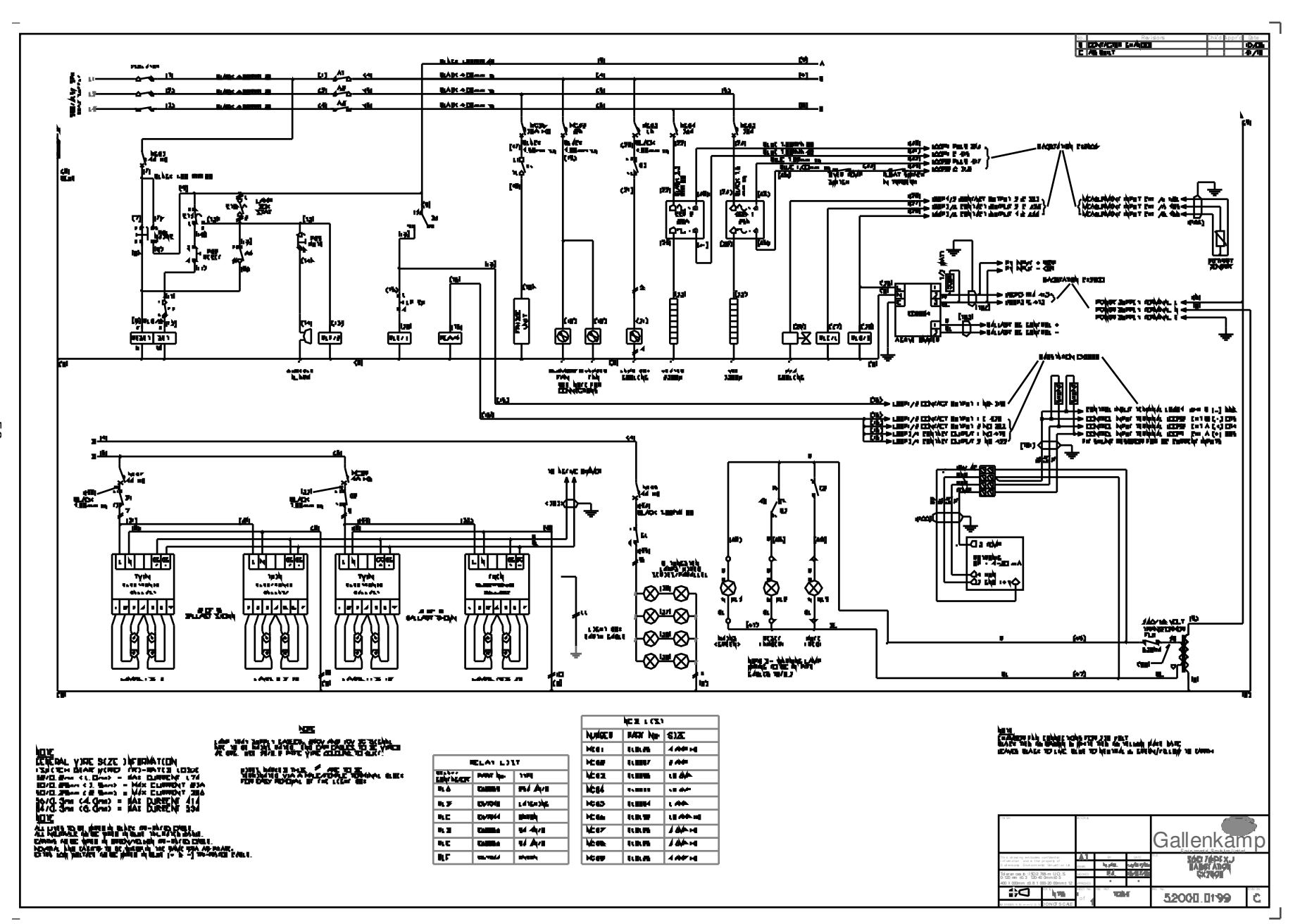

# 7. MAINTENANCE

# **Refrigeration Schematic**

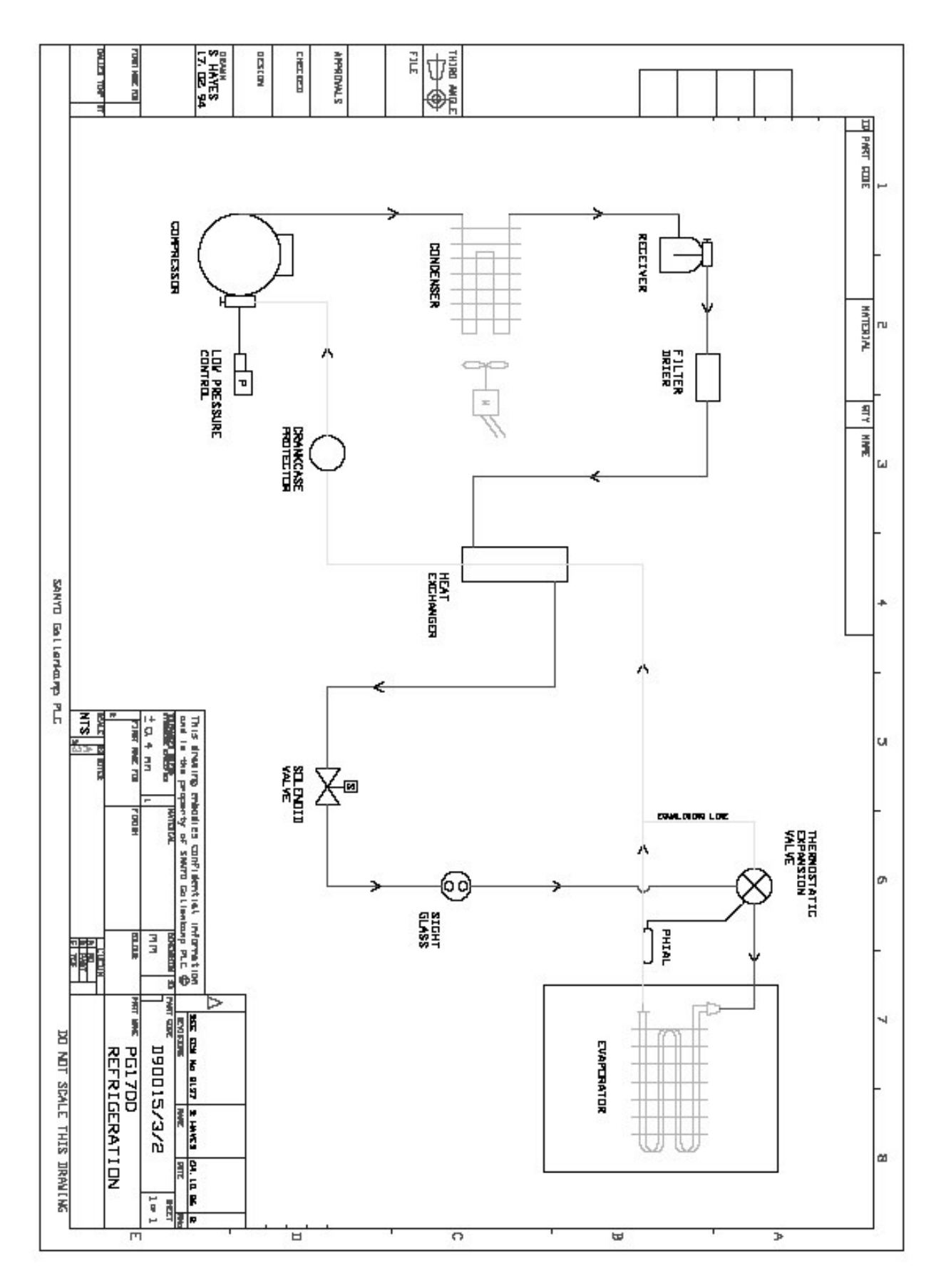

# 8. TROUBLESHOOTING

All Maintenance And Servicing Should Be Carried Out By Suitably Trained And Qualified Personnel.

|                       | FAULT SYMPTOM                                                             | POSSIBLE CAUSE                                                                                                    |
|-----------------------|---------------------------------------------------------------------------|----------------------------------------------------------------------------------------------------|
| CONTROLPANEL          | Power Switch on but not<br>illuminated                                    | Electricity powerfailure                                                                                                    |
|                       | Power switch will not switch on                                           | Indicator lamp failed<br>Heatercircuit fault<br>Vapour phase generator fault                                                                                                    |
|                       | Power switch in but controllers not illuminated                           | Safety thermostat faulty                                                                                                    |
|                       |                                                                           | Safety thermostat set too low                                                                                                    |
| INSTRUMENTCOMPARTMENT | MCB trips and will not reset                                              | Fan motor failure<br>Air Heater failure<br>VPG Heater failure<br>Lighting Circuit failure<br>Controller electrical failure<br>Light Cooling Fan failure                                                                                                    |
| TEMPERATURE CONTROL   |                                                                           |                                                                                                    |
|                       | Cabinet is tripped by safety<br>thermostat<br>(or over temperature drift) | Set point incorrect<br>Thermostat set incorrectly or faulty<br>If output on the controller is 0% then<br>controller fault or a refrigeration fault                                                                                                    |
|                       | Under temperature drift                                                   | Set point incorrect<br>If output on the controller is 100%<br>then controller fault or heater fault                                                                                                    |
|                       | Chamber stable but below or above temperature set point                   | Chamber operated outside<br>environmental specification<br>See over and under temperature drift                                                                                                    |
| HUMIDITY CONTROL      |                                                                           |                                                                                                    |
|                       | If the humidity control is too high<br>or low:                            | Set points are incorrect                                                                                                    |
|                       |                                                                           | Chamber is being operated outside<br>environmental conditions<br>Treatment chamber flooded –<br>wastewater drain blocked<br>Low water switch in the torbeck tank<br>broken/damaged<br>Thermostat on the Vapour Phase<br>Generator tank tripped – press to<br>reset<br>Venting incorrect<br>Vapour phase generator heating<br>element failed |

# 9. SPECIFICATION

# Plant Growth Chamber- Specifications

| MODEL            | SGC170                                                                                  |
|------------------|-----------------------------------------------------------------------------------------|
| PHYSICAL         |                                                                                         |
|                  | Floor Mounted                                                                           |
| External         |                                                                                         |
| Dimensions       | 2285 x1000 x 2150                                                                       |
| WxDxH (mm)       |                                                                                         |
| Working Chamber  |                                                                                         |
| Dims. WxDxH      | 1400x 800 x 1480                                                                        |
| Working Volume   | 1700 litre                                                                              |
| Outer Case       | Zinc Coated Mild Steel with stoved acrylic textured finish                              |
| Inner Chamber    | Type SUS 304 Stainless steel with a reflective coating                                  |
| Shelves          | 2 off plastic coated steel half depth shelves                                           |
| Maximum Shelf    | 10kg                                                                                    |
| Loading          |                                                                                         |
| Maximum Chamber  | 50kg                                                                                    |
| Loading          |                                                                                         |
| Supports         | 4 Castors – 2 front castors lockable                                                    |
| Weight           | 500 Kg                                                                                  |
| Drain            | 22mm diameter - provided for drainage of evaporator condensate                          |
| Vent             | Rear silicone vent to allow for air volume expansion and contraction during temperature |
|                  | changes- and prevent vapour build-up                                                    |
| ACCESS           |                                                                                         |
| Air Exchange     | I off Air exchange vent on the front of the chamber                                     |
| Cable Port       | 1 off 66mm diameter silicone in left-hand side wall                                     |
| Doors            | Full width / height insulated double doors.                                             |
|                  | Viewing window in LHS door with light shield                                            |
|                  | Instrument, chamber and electrical compartment doors are lockable.                      |
| ELECTRICAL       |                                                                                         |
| Supply Voltage   | 415V 50Hz 3 Phase 50Hz                                                                  |
| Maximum Current  | 17 Amps                                                                                 |
| WATER            |                                                                                         |
| Purified Water   | For humidification system. Conductivity 5 to 20µS cm <sup>-1</sup>                      |
| Requirement      | Supply pressure range 2-14 p.s.i. (0.1-1bar). Water filter provided                     |
| Drain            | 22mm diameter - provided for drainage of evaporator condensate to open drainage point   |
| Heat Dissipation | 7.32kW                                                                                  |
|                  | * Heat Dissipation is calculated at 415 V                                               |
| CONTROLS         |                                                                                         |
| Controllers      | Microprocessor controlled digital temperature and humidity controllers                  |
| Sensors          | High specification solid-state capacitance humidity probes with PRI temperature         |
|                  | sensing.                                                                                |
| Humidification   | Vapour phase humidity generator with low water level protection for prevention of water |
|                  | borne contamination.                                                                    |
| Heating          | 'Inconel'electrical resistive heating operating at 'black heat'.                        |
|                  | V anti-and air flann all marking and a 200 mm (a                                        |
| Airflow System   | vertical alfilow direction upwards @ 0.2m/s.                                            |
| Lighting         | 20 off 58W ILD 84 Huorescent tubes plus 8 incandescent lamps air-cooled in a light      |
|                  | box. Variable intensity from 10% to 100% of maximum.                                    |

| System               | Microprocessor based integrated system management for reliability and high energy         |
|----------------------|-------------------------------------------------------------------------------------------|
| Management           | efficiency and rapid condition recovery following sample loading                          |
| PERFORMANCE          |                                                                                           |
| Ambient Operating    | +12 °C to +25 °C                                                                          |
| Range                |                                                                                           |
| Temperature Only     | +7℃ to +40℃ (lightson)                                                                    |
| Control Range        | 0 ℃ to +40 ℃ (lights off)                                                                 |
| Temperature          | ±0.3 ℃ @40ºC                                                                              |
| Fluctuation (with    |                                                                                           |
| time)                |                                                                                           |
| Temperature          | ±1 ℃                                                                                      |
| Uniformity (spatial) |                                                                                           |
| Temperature &        | 25% to 88% @ +40°C                                                                        |
| Humidity Control     | 42% to 95% @ +20°C                                                                        |
| Range                | 50% to 95% @ +10°C                                                                        |
| Humidity             | ±3% relative humidity on average                                                          |
| Uniformity           |                                                                                           |
| Air Velocity         | 0.2m/sec (turbulent) (average within empty working chamber)                               |
| SAMPLE LOAD PRO      | TECTION                                                                                   |
| Safety Thermostats   | Independent high safety thermostat capable of shutting down chamber.                      |
| OPTIONAL ACCESS      | ORIES                                                                                     |
| Water Supply         | Self contained recirculating purified water system - with filtration, deionisation and UV |
|                      | sterilisation built-in.                                                                   |
| Compliance           | Compiles with the essential health and safety requirements of                             |
| $\boldsymbol{c}$     | Machinery Directive 98/37/EC and its amendments                                           |
|                      | Electromagnetic Compatibility Directive 89/336/EEC and its amendments                     |
|                      | Low Voltage Directive 73/23/EEC and its amendments                                        |

# 9. DIMENSIONS

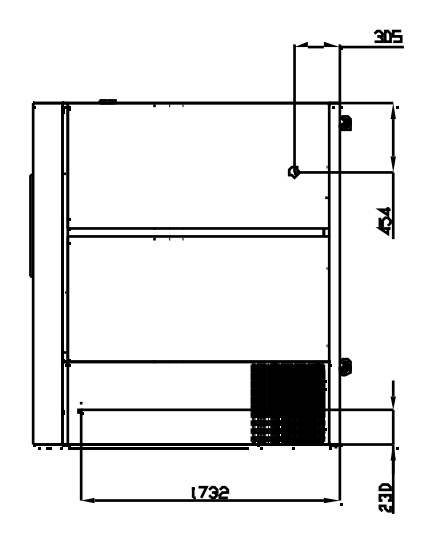

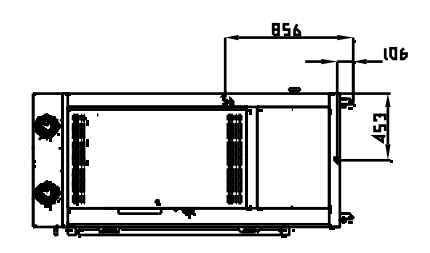

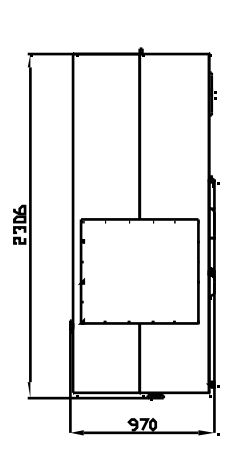

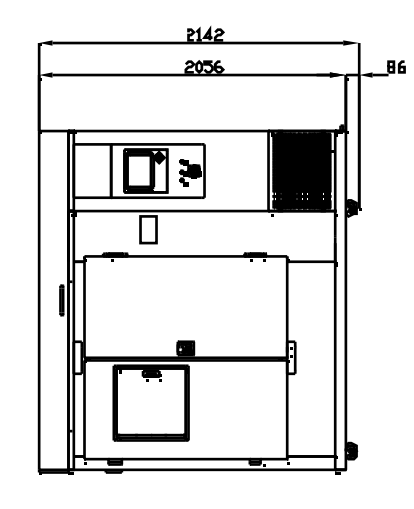

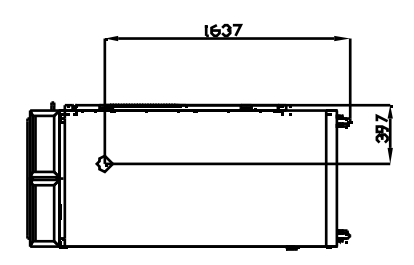

SGC170 Dimensions

| PART NUMBER | DESCRIPTION                     |
|-------------|---------------------------------|
| K06517      | Main Door Seal                  |
| K06541      | Inspection Door Seal            |
| E70118      | 2500W Chamber Heating Element   |
| 33100.221   | 1500W VPG Heating Element       |
| K04648      | Air Circulation Fan Motor       |
| E20036      | Fluorescent Tube                |
| E20505      | Tungsten Lighting               |
| E22550      | Lighting Ballast                |
| K02191      | Lamp Box Cooling Fan            |
| E13033      | Fuse Anti-Surge 630m A          |
| E04041      | Temperature and Humidity Sensor |
| K02302      | Water Filter                    |
| 36090.035   | Float Switch For Torbeck Tank   |
| 37070.008   | Thermostat For VPG Tank         |
| E47027      | Thermostat For Lamp Box         |
| E47028      | Thermostat For Chamber          |
| K04346      | Latch Key For Main Door         |
| K06607      | Replacement Mesh Shelf          |
| K06608      | Mesh Shelf Support Rods         |
| K06719      | 38mm Port Plug                  |
| K06720      | 66mm Port Plug                  |
| 72100.472   | VPG Bung                        |

The removal of components after their use should be environmentally friendly. The chamber should be delivered to a company that specialises in the complete removal.

The table below lists all details of removal and repeated use of individual parts of the chamber

| Product                                         | Material                                  | Removal                                                            |
|-------------------------------------------------|-------------------------------------------|--------------------------------------------------------------------|
| Steel construction frames, Impellers, pipelines | Metals                                    | Separation of materials                                            |
|                                                 |                                           | Melting procedure for repeated use<br>(recycling)                  |
| Insulated case and doors                        | Metals, PU foam                           | Separation of materials<br>Special incineration procedure          |
| Cables casings and plugs                        | Rubber, PVC, silicone, PTFE and           | Separation of materials                                            |
|                                                 | similar artificial materials              | Recycling                                                          |
| Electronic Assemblies                           | Artificial materials, metals, electrolyse | To special waste dumps in compliance<br>with all local regulations |
| Fluorescent Tubes                               | Glass, metals (inc. Mercury)              | To special waste dumps in compliance<br>with all local regulations |

Products with coatings should be delivered for processing to enable their repeated use, depending on the type of coating, or be taken to special waster dumps in compliance with all local regulations

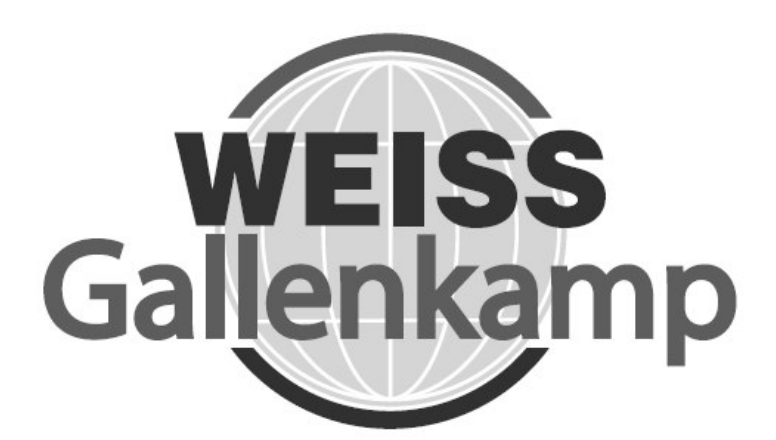

## WEISS GALLENKAMP LIMITED

Unit 37/38 The Technology Centre Epinal Way Loughborough Leicestershire LE11 3GE United Kingdom Tel: +44 (0)1509 631595 Sales +44 (0)1509 631590 Service Fax: +44 (0)1509 211133 E-mail: <u>sales@weiss-gallenkamp.com</u> <u>service@weiss-gallenkamp.com</u>

UM-SGC170 Issue A First Issued for S170PFXF10001